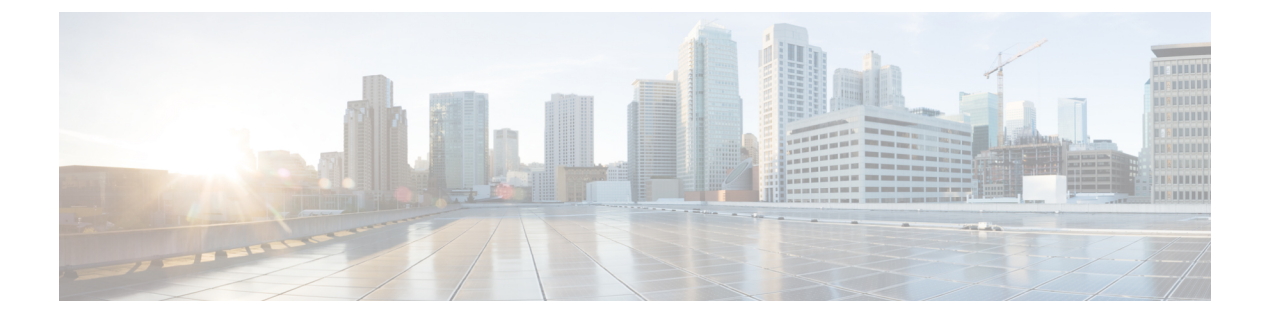

## Cisco IP Phone の設置

- ネットワークセットアップの確認(1ページ)
- Cisco IP Phone の設置 (2 ページ)
- ・電話機からのネットワークの設定 (3ページ)
- ・電話機からのワイヤレス LAN のセットアップ (12ページ)
- 電話機起動の確認 (15ページ)
- ・ビデオ送信解像度のセットアップ (15ページ)
- •音声コーデックの設定 (16ページ)
- ・ビデオ コーデックの設定 (17ページ)
- オプションネットワークサーバの設定(18ページ)
- VLAN の設定 (18 ページ)
- SIP と NAT の設定 (28 ページ)
- ダイヤルプラン(41ページ)
- •地域パラメータと補足サービス (49ページ)
- Cisco IP Phone 8800 シリーズのマニュアル (55 ページ)

# ネットワーク セットアップの確認

電話機がネットワーク内のエンドポイントとして正常に動作するためには、電話ネットワーク が特定の要件を満たしている必要があります。

手順

ステップ1 次の要件を満たすように VoIP ネットワークを設定します。

ルータおよびゲートウェイ上で VoIP が設定されている。

ステップ2 次のいずれかをサポートするようにネットワークをセットアップします。

• DHCP サポート

• IP アドレス、ゲートウェイ、およびサブネットマスクの手動による割り当て

## Cisco IP Phone の設置

電話機をネットワークに接続すると、電話機の起動プロセスが開始され、電話機がサードパー ティコール制御システムに登録されます。電話機の設置を完了するには、DHCPサービスを有 効にするかどうかに応じて、電話機上でネットワーク設定値を設定します。

自動登録を使用した場合は、電話機をユーザに関連付ける、ボタンテーブルや電話番号を変更 するなど、電話機の特定の設定情報をアップデートする必要があります。

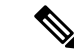

(注)

外部デバイスを使用する前に、外部デバイスを参照してください。

手順

- **ステップ1** 電話機の電源を次の中から選択します。
  - Power over Ethernet (PoE)

• 外部電源

詳細については、電話機の所要電力を参照してください。

**ステップ2** ハンドセットをハンドセット ポートに接続します。

ワイドバンド対応ハンドセットは、Cisco IP Phone で使用するために特別に設計されたもので す。ハンドセットは、着信コールやボイスメッセージがあることを通知する、ライトストリッ プを備えています。

- **ステップ3** ヘッドセットをヘッドセットポートに接続します。ヘッドセットは設置の際に接続しなくても、後から追加できます。
- ステップ4 ワイヤレス ヘッドセットの接続ワイヤレス ヘッドセットは設置の際に接続しなくても、後から追加できます。詳細については、ワイヤレス ヘッドセットのマニュアルを参照してください。
- ステップ5 ストレート イーサネット ケーブルを使用して、スイッチを Cisco IP Phone の 10/100/1000 SW というラベルの付いたネットワーク ポートに接続します。Cisco IP Phone には、イーサネット ケーブルが1 箱に1 本添付されています。

10 Mbps 接続にはカテゴリ3、5、5e、または6のケーブル接続を使用します。100 Mbps 接続に は5、5e、または6を使用します。1000 Mbps 接続にはカテゴリ5e または6を使用します。詳 細については、ネットワークポートとコンピュータポートのピン割り当てを参照してください。 ステップ6 ストレート イーサネット ケーブルを使用して、デスクトップ コンピュータなど、他のネット ワーク デバイスを Cisco IP Phone のコンピュータ ポートに接続します。別のネットワーク デ バイスは、ここで接続しなくても後で接続できます。

> 10 Mbps 接続にはカテゴリ3、5、5e、または6のケーブル接続を使用します。100 Mbps 接続に は5、5e、または6を使用します。1000 Mbps 接続にはカテゴリ5e または6を使用します。詳 細については、ネットワークポートとコンピュータポートのピン割り当てのガイドラインを 参照してください。

- ステップ7 電話機が机の上にある場合は、フットスタンドを調節します。詳細については、フットスタンドへの接続を参照してください。壁面取り付けの電話機では、レシーバが受け台から滑り落ちないようにするために、ハンドセットレストの調整が必要な場合があります。
- **ステップ8** 電話機の起動プロセスをモニタします。この手順により、電話機が正しく設定されていること を確認できます。
- ステップ9 電話上でネットワーク設定値を設定する場合、DHCPを使用するか、手動で IP アドレスを入力して、電話機の IP アドレスを設定します。

電話機からのネットワークの設定(3ページ)を参照してください。

ステップ10 最新のファームウェアイメージに電話機をアップグレードしてください。

ワイヤレス接続の品質と帯域幅によっては、WLANインターフェイスを通じたファームウェア のアップグレードは、有線インターフェイスより時間がかかることがあります。一部のアップ グレードでは完了までに1時間を超える場合があります。

- ステップ11 Cisco IP Phone を使用してコールを発信し、電話機と機能が正常に動作することを確認します。
- ステップ12 エンドユーザに対して、電話機の使用方法および電話機のオプションの設定方法を通知しま す。この手順では、ユーザが十分な情報を得て、Cisco IP Phone を有効に活用できるようにし ます。

## 電話機からのネットワークの設定

電話機には、設定可能な数多くのネットワーク設定値が用意されています。電話機をユーザが 使用できる状態にするには、これらの設定値の修正が必要になる場合もあります。これらの設 定には電話機のメニューからアクセスできます。

[ネットワークの設定 (Network configuration)]メニューには、さまざまなネットワーク設定を 表示および指定できるオプションがあります。

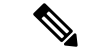

- (注)
- [電話の設定 (Phone Configuration)]ユーティリティページの[音声 (Voice)]>[システム (System)]>[システム設定 (System Configuration)]セクションにある[電話機UIユーザモー ド (Phone-UI-User-Mode)]フィールドの値を変更することで、電話機に[設定 (Setting)]メ ニューまたはこのメニューのオプションへのアクセスを許可するかどうかを制御できます。ま た、アクセスを制御するには、電話機の再同期ファイル内の ua という属性も変更する必要が あります。たとえば、[電話機UIユーザモード (Phone-UI-User-Mode)]が[はい (Yes)]に設 定されている場合、再同期ファイル内の Speed\_Dial\_2の属性により、アクセスは次のようにな ります。
  - Speed\_Dial\_2 ua="rw": ユーザの電話機の Web 画面および電話画面で情報を確認し、変更 することができます。
  - Speed\_Dial\_2 ua="na": ユーザの電話機の Web 画面または電話画面では情報にアクセスで きません。

[電話機UIユーザモード (Phone-UI-User-Mode)]フィールドでは、次の値を設定できます。

- •[はい(Yes)]:[設定(Settings)]メニューへのアクセスを許可します。また、ユーザモー ドの[電話の設定(Phone Configuration)]ユーティリティページへのアクセスも許可しま す。
- [いいえ(No)]: [設定(Settings)] メニューへのアクセスを禁止します。また、ユーザ モードの [電話の設定(Phone Configuration)] ユーティリティ ページへのアクセスも制限 します。

[管理者設定(Admin Settings)] メニューのオプションにアクセスできない場合は、[電話機UI ユーザモード(Phone-UI-User-Mode)] フィールドを確認してください。

サードパーティコール制御システム内の電話機で、表示専用になっている設定値を設定するこ とができます。

#### 手順

- **ステップ1** [アプリケーション(Applications)] ボタン 🖸 を押します。
- ステップ2 [ネットワークの設定 (Network configuration)]を選択します。
- ステップ3 ナビゲーションの矢印を使用して目的のメニューを選択し、編集します。
- ステップ4 サブメニューを表示するには、ステップ3を繰り返します。
- ステップ5 メニューを終了するには、5を押します。

I

## [ネットワークの設定(Network Configuration)]のフィールド

表 1:[ネットワークの設定(Network Configuration)]メニューのオプション

| フィールド                                             | フィールドの型ま<br>たは選択肢                        | デフォルト      | 説明                                                                                              |
|---------------------------------------------------|------------------------------------------|------------|-------------------------------------------------------------------------------------------------|
| イーサネットの設<br>定 (Ethernet<br>configuration)         |                                          |            | 次のイーサネット構成サブメニュー表を参照してくださ<br>い。                                                                 |
| [IP モード (IP<br>mode) ]                            | デュアルモード<br>IPv4のみ<br>IPv6のみ              | デュアルモード    | 電話機が動作するときのインターネット プロトコル モー<br>ドを選択します。<br>デュアル モードの場合、電話機は、IPv4 と IPv6 の両方の<br>アドレスを持つことができます。 |
| Wi-Fi 設定                                          |                                          |            | 参照先 電話機からのワイヤレス LAN のセットアップ (<br>12 ページ)<br>8861 のみ。                                            |
| [IPv4アドレス設定<br>(IPv4 address<br>settings)]        | [DHCP]<br>Static IP<br>DHCP IP のリリー<br>ス | [DHCP]     | 以下の表の IPv4 アドレス サブメニュー表を参照してくだ<br>さい。                                                           |
| [IPv6アドレス設定<br>(IPv6 address<br>settings)]        | [DHCP]<br>Static IP                      | [DHCP]     | 以下の表の IPv6 アドレス サブメニュー表を参照してくだ<br>さい。                                                           |
| 使用する DHCPv6<br>オプション<br>(DHCPv6 option to<br>use) |                                          | 17、160、159 | 電話機が DHCP サーバによって提供される IPv6 アドレス<br>を使用する順序を示します。                                               |
| [Webサーバ (Web<br>server)]                          | [オン (On) ]<br>オフ                         | [オン (On) ] | 電話機の Web サーバが有効か無効かを示します。                                                                       |

表 2:[イーサネットの設定(Ethernet Configuration)] サブメニュー

| フィールド                 | フィールドタイプ                          | デフォルト      | 説明                                                                                                    |
|-----------------------|-----------------------------------|------------|----------------------------------------------------------------------------------------------------|
|                       | または選択肢                            |            |                                                                                                    |
| [802.1x 認証<br>(802.1x | デバイス認証 オフ                         | オフ         | 802.1x認証をオンまたはオフにできます。有効なオプションは次のとおりです。                                                                               |
| authentication) ]     |                                   |            | •[オン (On) ]                                                                                                    |
|                       |                                   |            | •オフ                                                                                                    |
|                       | トランザクション<br>ステータス<br>(Transaction | 無効         | <ul> <li>トランザクションステータス:[デバイスの認証<br/>(Device authentication)]フィールドで802.1 x をオン<br/>にしたときのさまざまな認証ステータスを示します。</li> </ul> |
|                       | status)                           |            | ・[無効(Disabled)]: デフォルトのステータス。                                                                                         |
|                       |                                   |            | • [接続中(Connecting)] : デバイスで 802.1x 認証<br>が開始された。                                                                      |
|                       |                                   |            | •認証済み:デバイスで 802.1x 認証が確立した。                                                                                           |
|                       |                                   |            | <ul> <li>プロトコル:サーバのプロトコルを指定します。</li> </ul>                                                                            |
| [スイッチポートの             | [自動(Auto)]                        | [自動(Auto)] | ネットワーク ポートの速度とデュプレックスを選択しま                                                                                            |
| 設定 (Switch port       | 10 MB 半二重                         |            | Ŧ.                                                                                                    |
|                       | 10 MB 全二重                         |            | 電話機がスイッチに接続されている場合は、スイッチ上の<br>ポートを電話機と同じ速度およびデュプレックスに設定す                                                              |
|                       | 100 MB 半二重                        |            | るか、両方を自動ネゴシエーションに設定します。                                                                                               |
|                       | 100 MB 全二重                        |            | このオプションの設定値を変更する場合は、[PCポート設                                                                                           |
|                       | 100 半二重                           |            | 定 (PC Port Configuration)]オプションを同じ設定値に変<br>更オス必要があります                                                                 |
|                       | 1000 全二重                          |            |                                                                                                    |
| [PC ポートの設定            | [自動(Auto)]                        | [自動(Auto)] | コンピュータ (アクセス) ポートの速度とデュプレックス                                                                                          |
| (PC port config) ]    | 10 MB 半二重                         |            | を選択します。                                                                                                    |
|                       | 10 MB 全二重                         |            | 電話機がスイッチに接続されている場合は、スイッチ上の<br>ポートを電話機と同じ速度およびデュプレックスに設定す                                                              |
|                       | 100 MB 半二重                        |            | るか、両方を自動ネゴシエーションに設定します。                                                                                               |
|                       | 100 MB 全二重                        |            | このオプションの設定値を変更する場合は、[スイッチポー                                                                                           |
|                       | 100 半二重                           |            | トの設定 (Switch Port config)]オプションを同じ設定値に<br>亦更オスツ亜がちります                                                                 |
|                       | 1000 全二重                          |            | $  Q \times j @ 如好 W = 0 j j + j_0$                                                                                   |

| フィールド                          | フィールドタイプ         | デフォルト      | 説明                                                                                                    |  |
|--------------------------------|------------------|------------|----------------------------------------------------------------------------------------------------|--|
|                                | または選択肢           |            |                                                                                                    |  |
| [CDP]                          | [オン (On) ]<br>オフ | [オン (On) ] | Cisco Discovery Protocol (CDP) を有効または無効にします。                                                                                                    |  |
|                                |                  |            | CDP は、シスコの製造するすべての装置で動作するデバ<br>イス検出プロトコルです。                                                                                                    |  |
|                                |                  |            | デバイスは、CDPを使用して自身の存在をネットワーク<br>内の他のデバイスにアドバタイズし、他のデバイスの情報<br>を受信することができます。                                                                                                    |  |
| [LLDP-MED]                     | [オン (On) ]       | [オン (On) ] | LLDP を有効または無効にします。                                                                                                    |  |
|                                | オフ               |            | LLDP-MED を有効にすると、電話機は、探索プロトコル<br>を使用するデバイスに自分自身をアドバタイズできます。                                                                                                    |  |
| [起動遅延(Startup<br>delay)]       |                  | 3秒         | スイッチがフォワーディングステートになってから電話<br>機が最初のLLDP-MEDパケットを送出するように遅延を<br>発生させる値を設定します。一部のスイッチの構成では、<br>LLDP-MEDを動作させるために、このフィールドの設定<br>値を高くする必要があります。スパニングツリープロト<br>コルを使用するネットワークでは、遅延の設定が重要にな<br>ることがあります。 |  |
| VLAN                           | [t] (0n) ]       | オフ         | VI AN を有効またけ無効にします                                                                                                    |  |
|                                | オフ               |            | CDP と LLDP を無効にして VLAN を使用する場合、VLAN<br>IDを入力できます。CDP または LLDP を有効にして VLAN<br>を使用する場合は、この関連付けられた VLAN が手動で<br>入力した VLAN ID よりも優先されます。                                                            |  |
| VLAN ID                        |                  | 1          | CDP を無効にして VLAN を使用する場合、IP フォンの<br>VLAN ID を入力します。音声パケットのみが VLAN ID で<br>タグ付けされます。VLAN ID として1を使用しないでく<br>ださい。VLAN ID が1の場合、音声パケットに VLAN ID<br>でタグ付けできません。                                      |  |
| PC ポート VLAN<br>ID(PC Port VLAN |                  | 1          | 電話機で PC のポートからの通信へのタグ付けに使用する<br>VLAN ID の値を入力します。                                                                                                    |  |
| ID)                            |                  |            | 電話機は、PCから送信されてくるすべてのタグなしフレー<br>ムにタグ付けします。                                                                                                    |  |
|                                |                  |            | 有効値:0~4095                                                                                                    |  |
|                                |                  |            | デフォルト:0                                                                                                    |  |

I

| フィールド                            | フィールドタイプ       | デフォルト | 説明                                                                                                    |
|----------------------------------|----------------|-------|----------------------------------------------------------------------------------------------------|
|                                  | または選択肢         |       |                                                                                                    |
| [PC ポート ミラー<br>(PC port mirror)] | [オン(On)]<br>オフ | オフ    | PC ポートでポート ミラーを実行できるようにします。こ<br>れを有効にすると、電話機でパケットを見ることができま<br>す。PC ポートミラーリングを有効にするには[オン (On)]<br>を、無効にするには[オフ (Off)]を選択します。 |
| DHCP VLAN オプ<br>ション(DHCP         |                |       | 音声 VLAN ID を学習するための定義済み DHCP VLAN オ<br>プションを入力します。                                                                          |
| VLAN Option)                     |                |       | LLDP、CDP を有効にして VLAN ID を使用するか、手動<br>で VLAN ID を選択した場合、その VLAN ID は、選択した<br>DHCP VLAN オプションより優先されます。                        |
|                                  |                |       | 有効な値は次のとおりです。                                                                                                    |
|                                  |                |       | • Null                                                                                                    |
|                                  |                |       | • 128 $\sim$ 149                                                                                                    |
|                                  |                |       | • $151 \sim 158$                                                                                                    |
|                                  |                |       | • $161 \sim 254$                                                                                                    |
|                                  |                |       | デフォルト値はヌルです。                                                                                                    |
|                                  |                |       | シスコでは、DHCP オプション 132 を使用することを推奨<br>します。                                                                                     |

| フィールド                         | フィールドタイプ  | デフォルト | 説明                                                                                                    |
|-------------------------------|-----------|-------|----------------------------------------------------------------------------------------------------|
|                               | または選択肢    |       |                                                                                                    |
| 接続タイプ<br>(Connection<br>type) | [DHCP]    |       | <ul> <li>電話機でDHCPが有効になっているかどうかを示します。</li> <li>[DNS 1]:電話機が使用するプライマリドメインネームシステム (DNS)サーバ。</li> <li>[DNS 2]:電話機が使用するセカンダリドメインネームシステム (DNS)サーバ。</li> <li>[DHCP アドレスをリリース (DHCP address released)]:DHCPが割り当てたIP アドレスを解放します。DHCPが有効な場合は、このフィールドを編集できます。VLANから電話機を削除して、その電話機のIP アドレスを解放して再割り当て可能にする場合は、このフィールドを[はい(Yes)]に設定し、[設定(Set)]を押します。</li> </ul> |
|                               | Static IP |       |                                                                                                    |

#### 表 3: [IPv4 アドレス設定 (IPv4 Address Settings) ] サブメニュー

I

| フィールド | フィールドタイプ | デフォルト | 説明                                                                                                    |
|-------|----------|-------|----------------------------------------------------------------------------------------------------|
|       | または選択肢   |       |                                                                                                    |
|       |          |       | DHCP が無効な場合、電話機の IP アドレスを割り当てる<br>必要があります。                                                                                                    |
|       |          |       | <ul> <li>         ・[静的 IP アドレス(Static IP address)]:電話機に割り<br/>当てる IP アドレスを指定します。電話機は、ネット<br/>ワーク上の DHCP サーバから IP アドレスを取得する<br/>代わりに、この IP アドレスを使用します。     </li> </ul> |
|       |          |       | <ul> <li>[サブネットマスク(Subnet mask)]:電話機で使用されるサブネットマスクを指定します。DHCPが無効な場合は、ユーザがサブネットマスクを設定する必要があります。</li> </ul>                                                             |
|       |          |       | •[ゲートウェイ アドレス(Gateway address)]:電話機<br>によって使用されるデフォルトルータを指定します。                                                                                                    |
|       |          |       | <ul> <li>[DNS 1]:電話機が使用するプライマリドメインネームシステム(DNS)サーバ。DHCPが無効になっている場合は、このフィールドを手動で設定する必要があります。</li> </ul>                                                                 |
|       |          |       | <ul> <li>[DNS 2]:電話機が使用するプライマリドメインネームシステム(DNS)サーバを指定します。DHCPが無効になっている場合は、このフィールドを手動で設定する必要があります。</li> </ul>                                                           |
|       |          |       | このフィールドを使用して IP アドレスを割り当てる場合<br>は、サブネットマスクとゲートウェイ アドレスも割り当<br>てる必要があります。この表の[サブネットマスク (Subnet<br>Mask)]フィールドと[デフォルトルータ (Default Router)]<br>フィールドを参照してください。           |

表 4: [IPv6 アドレス設定(IPv6 Address Settings)] サブメニュー

| フィールド                         | フィールドタイプ  | ゚゚゚゚デフォルト 説明                                                                           |                                                                                                    |
|-------------------------------|-----------|----------------------------------------------------------------------------------------|----------------------------------------------------------------------------------------------------|
|                               | または選択肢    |                                                                                        |                                                                                                    |
| 接続タイプ<br>(Connection<br>type) | [DHCP]    |                                                                                        | 電話機で Dynamic Host Configuration Protocol (DHCP) が<br>有効になっているかどうかを示します。                                                                                                 |
|                               |           |                                                                                        | • [DNS 1]:電話機が使用するプライマリ DNS サーバを<br>指定します。                                                                                                    |
|                               |           |                                                                                        | • [DNS 2]:電話機が使用するセカンダリ DNS サーバを<br>指定します。                                                                                                    |
|                               |           |                                                                                        | ・[エコーをブロードキャスト(Broadcast Echo)]:電話<br>機が、宛先アドレス ff02::1 のマルチキャスト ICMPv6<br>メッセージに応答するかどうかを指定します。                                                                        |
|                               |           |                                                                                        | • [自動構成(Auto config)]:電話機がアドレスの自動<br>構成を使用するかどうかをします。                                                                                                    |
|                               | Static IP | DHCP が無効になっている場合は、ユーザが電話機の<br>Internet Protocol (IP) アドレス、および各フィールドの値<br>を設定する必要があります。 |                                                                                                    |
|                               |           |                                                                                        | <ul> <li>         ・[静的 IP アドレス(Static IP)]:電話機に割り当てる         IP アドレスを指定します。電話機は、ネットワーク上         のDHCP サーバから IP アドレスを取得する代わりに、         この IP アドレスを使用します。     </li> </ul> |
|                               |           |                                                                                        | ・[プレフィックス長(Prefix length)]: グローバルユニ<br>キャスト IPv6 アドレスのネットワーク部のビット数<br>を示します。                                                                                            |
|                               |           |                                                                                        | •[ゲートウェイ(Gateway)]:電話機によって使用さ<br>れるデフォルト ルータを指定します。                                                                                                    |
|                               |           |                                                                                        | <ul> <li>「プライマリ DNS (Primary DNS)]:電話機が使用するプライマリ DNS サーバを指定します。DHCP が無効になっている場合は、このフィールドを手動で設定する必要があります。</li> </ul>                                                     |
|                               |           |                                                                                        | <ul> <li>[セカンダリ DNS (Secondary DNS)]:電話機が使用<br/>するセカンダリ DNS サーバを指定します。DHCP が<br/>無効になっている場合は、このフィールドを手動で設<br/>定する必要があります。</li> </ul>                                    |
|                               |           |                                                                                        | ・[エコーをブロードキャスト(Broadcast Echo)]:電話<br>機が、宛先アドレス ff02::1 のマルチキャスト ICMPv6<br>メッセージに応答するかどうかを指定します。                                                                        |

## 電話機からのテキストとメニューの入力

オプション設定値を編集するときは、次のガイドラインに従ってください。

- ・ナビゲーションパッドの矢印を使用して、編集するフィールドを強調表示します。ナビ ゲーションパッドの[選択(Select)]を押すと、フィールドがアクティブになります。 フィールドがアクティブになったら、値を入力できます。
- •数値と文字を入力するには、キーパッド上のキーを使用します。
- ・キーパッドを使用して文字を入力するには、対応する数値キーを使用します。キーを1回または何回か押して、個々の文字を表示します。たとえば、[2]キーを「」1回押すと「a」、すばやく「」2回押すと「b」、すばやく「」3回押すと「c」です。しばらく待機すると、カーソルが自動的に進んで、次の文字を入力できるようになります。
- 入力を誤ったときは、ソフトキー≪を押します。このソフトキーを押すと、カーソルの左側にある文字が削除されます。
- •変更内容を保存しない場合は、[設定(Set)]を押す前に、[戻る(Back)]を押します。
- (IP アドレスなどに含まれる) ピリオドを入力するには、キーパッドの [\*] を押します。

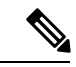

(注) Cisco IP Phone では、必要に応じて、いくつかの方法でオプション設定値をリセットまたは復元することができます。

## 電話機からのワイヤレス LAN のセットアップ

Cisco IP Phone 8861 のみが無線 LAN をサポートしています。

電話機がイーサネットに接続されておらず、直接電源を備えていることを確認します。

Wi-Fi ユーザには高速セキュア ローミング方式をお勧めします。

詳細については、次の場所にある『Cisco IP Phone 8800 Wireless LAN Deployment Guide』を参照 してください。

http://www.cisco.com/c/en/us/support/collaboration-endpoints/unified-ip-phone-8800-series/products-implementation-design-guides-list.html

『Cisco IP Phone 8800 Wireless LAN Deployment Guide』には、次の設定情報が含まれています。

- ワイヤレス ネットワークの設定
- Cisco IP Phone でのワイヤレス ネットワーク設定

手順

- ステップ1 [アプリケーション (Applications)]ボタン 🙆 を押します。
- ステップ2 [ネットワーク構成(Network configuration)] > [Wi-Fi 設定(Wi-Fi configuration)] を選択します。
- **ステップ3** [Wi-Fi に接続(Connect to Wi-Fi)] 画面で、[スキャン(Scan)] をクリックして、利用可能な Wi-Fi ネットワーク(SSID)の一覧を取得します。
- **ステップ4** スキャンが完了したら SSID を選択し、そのネットワークに接続するための電話機の各フィー ルドを表[リストのスキャン (Scan List)]メニュー (13ページ)の説明に従って設定します。

[キャンセル (Cancel)]をクリックしてスキャンプロセスを停止することもできます。

お使いの電話機が SSID に関連付けられている場合、その関連付けられた SSID はスキャン リ ストの先頭に表示され、SSID の前にチェックマークが付きます。

**ステップ5** (任意) [その他(Other)]を押すと、電話機の接続先となる新規ネットワークの名前を追加 できます。表Wi-Fiのその他のメニュー (14ページ)の説明に従って各フィールドを設定し ます。

## [リストのスキャン(Scan List)]メニュー

| フィールド     | フィールドの<br>型または選択<br>肢  | デフォルト | 説明                                    |
|-----------|------------------------|-------|---------------------------------------|
| セキュリティモード | 自動<br>なし<br>WEP<br>PSK | なし    | 電話機がWLAN へのアクセスに使用する認証<br>のタイプを選択します。 |
| ユーザID     |                        |       | ネットワーク プロファイルのユーザ ID を入<br>力します。      |

| フィールド                                   | フィールドの<br>型または選択<br>肢        | デフォルト | 説明                                                                                                    |
|-----------------------------------------|------------------------------|-------|----------------------------------------------------------------------------------------------------|
| パスワード<br>(Password)<br>WEP キー<br>パスフレーズ |                              |       | 作成したネットワークプロファイルのパスワー<br>ドを入力します。パスワードタイプは、選択<br>したセキュリティモードによって異なります。<br>・パスワード:セキュリティモードは自動<br>です。<br>・パスフレーズ:セキュリティモードは<br>PSKです。<br>・WEP キー:セキュリティモードは WEP<br>です。 |
| 802.11 モード                              | • 自動<br>• 2.4 GHz<br>• 5 GHz | 自動    | WLAN で使用されるワイヤレス信号規格を選<br>択します。                                                                                                    |

## Wi-Fi のその他のメニュー

| フィールド               | フィールドの<br>型または選択<br>肢  | デフォルト | 説明                                            |
|---------------------|------------------------|-------|-----------------------------------------------|
| セキュリティ<br>モード       | [EAP-FAST]<br>PEAP-GTC | なし    | 電話機がWLANへのアクセスに使用する認証<br>のタイプを選択します。          |
|                     | PEAP<br>(MSCHAPV2)     |       |                                               |
|                     | PSK                    |       |                                               |
|                     | WEP                    |       |                                               |
|                     | なし                     |       |                                               |
| ネットワーク<br>名         |                        |       | Wi-Fi プロファイルの一意の名前を入力しま<br>す。この名前は電話機に表示されます。 |
| ユーザ ID<br>(User ID) |                        |       | ネットワーク プロファイルのユーザ ID を入<br>力します。              |
| パスワード<br>(Password) |                        |       | ネットワーク プロファイルのパスワードを入<br>力できます。               |

| フィールド      | フィールドの<br>型または選択<br>肢 | デフォルト | 説明                     |
|------------|-----------------------|-------|------------------------|
| 802.11 モード | •自動                   | 自動    | WLAN で使用されるワイヤレス信号規格を選 |
|            | • 2.4 GHz             |       | 択します。                  |
|            | • 5 GHz               |       |                        |
|            |                       |       |                        |

## 電話機起動の確認

Cisco IP Phone が電源に接続されると、起動診断プロセスが自動的に実行されます。

手順

- ステップ1 Power over Ethernet を使用する場合は、LAN ケーブルをネットワークポートに差し込みます。
- ステップ2 電源キューブを使用する場合は、キューブを電話機に接続し、キューブを電源コンセントに差し込みます。

電話機がハードウェアをチェックする間、ブートアップの各段階に応じて、ボタンがオレンジ 色に、続いて緑色に点滅します。

電話機がこれらの段階を正常に完了すると、正常に起動した状態になります。

## ビデオ送信解像度のセットアップ

Cisco IP Phone 8845 および 8865 は、次のビデオ フォーマットをサポートしています。

- 720p (1280 X 720)
- WVGA (800 X 480)
- 360p (640 X 360)
- 240p (432x240)
- VGA (640 x 480)
- CIF (352 X 288)
- SIF (352x240)
- QCIF (176x144)

ビデオをサポートする Cisco IP Phone は、電話機の設定および電話画面の制限に基づいて最適 な帯域幅および解像度をネゴシエートします。

次の表に、サポートされているビデオタイプ別の解像度、フレーム/秒、およびビデオビット レート範囲を示します。

| ビデオのタイプ | ビデオ解像度      | フレーム/秒(FPS) | ビデオ ビット レート<br>範囲              |
|---------|-------------|-------------|--------------------------------|
| 720p    | 1,280 X 720 | 30          | $1360\sim 2500~{ m kbps}$      |
| 720p    | 1,280 X 720 | 15          | $790 \sim 1359~{ m kbps}$      |
| WVGA    | 800 x 480   | 30          | $660\sim 789~{ m kbps}$        |
| WVGA    | 800 x 480   | 15          | $350\sim 399~{ m kbps}$        |
| 360p    | 640 x 360   | 30          | $400\sim 659~{ m kbps}$        |
| 360p    | 640 x 360   | 15          | $210\sim 349~{ m kbps}$        |
| 240p    | 432 x 240   | 30          | $180\sim 209~{ m kbps}$        |
| 240p    | 432 x 240   | 15          | $64 \sim 179 \ { m kbps}$      |
| VGA     | 640 X 480   | 30          | $520 \sim 1500 	ext{ kbps}$    |
| VGA     | 640 X 480   | 15          | $280\sim519~{ m kbps}$         |
| CIF     | 352 X 288   | 30          | $200\sim 279~{ m kbps}$        |
| CIF     | 352 X 288   | 15          | $120 \sim 199 \ \mathrm{kbps}$ |
| SIF     | 352 X 240   | 30          | $200\sim 279~{ m kbps}$        |
| SIF     | 352 X 240   | 15          | $120 \sim 199 	ext{ kbps}$     |
| QCIF    | 176 x 144   | 30          | 94 $\sim$ 119 kbps             |
| QCIF    | 176 x 144   | 15          | $64 \sim 93 \ { m kbps}$       |

## 音声コーデックの設定

コーデックリソースは、最終的に接続用として選択されなかった場合でも、アクティブコー ルのSDPコーデックリストに含まれていれば、割り当て済みと見なされます。最適な音声コー デックのネゴシエーションは、Cisco IP Phone がコーデック名を遠端デバイスまたはゲートウェ イのコーデック名と一致させられるかどうかによって決まる場合があります。この電話機を使 用すれば、ネットワーク管理者は、適切なコーデックが遠端機器と正常にネゴシエートできる ように、サポートされているさまざまなコーデックに個別に名前を付けることができます。 Cisco IP Phone は音声コーデックの優先順位をサポートします。最大3つの優先コーデックを 選択できます。管理者は、回線ごとに使用される低ビットレートコーデックを選択できます。 G.711a と G.711u は常に有効です。

#### 始める前に

電話管理の Web ページにアクセスします。電話の Web ページへのアクセスを参照してください。

手順

- **ステップ1 [音声 (Voice)] > [内線 (n) (Ext(n))]** (ここで、n は内線番号)を選択します。
- ステップ2 [音声設定(Audio Configuration)] セクションで、パラメータを設定します。
- ステップ3 [すべての変更の送信(Submit All Changes)]をクリックします。

## ビデオ コーデックの設定

ビデオ コーデックによって、デジタル ビデオの圧縮または圧縮解除を行うことができます。 電話機の Web ページからビデオ コーデックを有効または無効にすることができます。

Cisco IP Phone 8845 および 8865 は、H.264 ハイ プロファイル パケット化モード 0 コーデック とベース プロファイル パケット化モード 0 コーデックをサポートしています。

すべてのコーデックで、Real Time Protocol (RTP) ペイロードタイプはダイナミックになりま す。電話機の Web ページから [管理者ログイン (Admin Login)]>[詳細 (Advanced)]>[音 声 (Voice)]>[SIP]>[SDPペイロードタイプ (SDP Payloads Type)] で設定できます。詳細に ついては、SDP ペイロードタイプを参照してください。

#### 手順

- ステップ1 電話機の Web ページで、[管理者ログイン(Admin Login)]>[詳細(Advanced)]>[音声 (Voice)]>[Ext(n)] を選択します。
- **ステップ2** [ビデオの設定 (Video Configuration)] セクションで、ビデオ設定の説明に従ってフィールド をセットアップします。
- ステップ3 [すべての変更の送信 (Submit All Changes)]をクリックします。

## オプション ネットワーク サーバの設定

オプション ネットワーク サーバは、DNS ルックアップ、ネットワーク時間、ロギング、デバ イス検出などのリソースを提供します。また、ユーザの電話機に PC ポート ミラーリングを追 加することも可能にします。ユーザは、電話機からこのサービスを有効または無効にすること もできます。

#### 始める前に

電話管理の Web ページにアクセスします。電話の Web ページへのアクセスを参照してください。

#### 手順

- ステップ1 [音声(Voice)]>[システム(System)]を選択します。
- **ステップ2** [オプション ネットワーク設定(Optional Network Configuration)] セクションで、オプション のネットワーク構成の説明に従ってフィールドをセットアップします。
- **ステップ3** [すべての変更の送信(Submit All Changes)] をクリックします。

## VLAN の設定

仮想LAN (VLAN)を使用する場合は、ソフトウェアによって、電話機の音声パケットがVLAN ID でタグ付けされます。

**[音声 (Voice)]>[システム (System)]** ウィンドウの [VLAN の設定 (VLAN Settings)] セク ションで、異なる設定を指定できます。

- LLDP-MED
- Cisco Discovery Protocol (CDP)
- ネットワーク起動遅延
- VLAN ID (手動)
- DHCP VLAN オプション

マルチプラットフォームフォンは、VLAN ID 情報を取得するための次の4つの方法をサポートしています。電話機は、この順で VLAN ID 情報の取得を試みます。

- 1. LLDP-MED
- 2. Cisco Discovery Protocol (CDP)
- 3. VLAN ID (手動)

4. DHCP VLAN オプション

## **Cisco Discovery Protocol**

Cisco Discovery Protocol (CDP) は、ネゴシエーションベースのプロトコルであり、Cisco IP Phone が所属する仮想 LAN (VLAN)を決定します。シスコ スイッチを使用している場合、Cisco Discovery Protocol (CDP) は利用可能であり、デフォルトで有効になっています。CDP には、次の3つの属性があります。

- ネイバーデバイスのプロトコルアドレスを取得し、各デバイスのプラットフォームを検出します。
- •ルータが使用するインターフェイスに関する情報を表示する。
- メディアおよびプロトコルを選ばない。

CDP なしの VLAN を使用する場合は、Cisco IP Phoneの VLAN ID を入力する必要があります。

## LLDP-MED

Cisco IP Phone は、レイヤ2自動検出メカニズムを使用するシスコや他のサードパーティのネットワーク接続デバイスを導入するために、Link Layer Discovery Protocol for Media Endpoint Devices (LLDP-MED)をサポートしています。LLDP-MEDの実装は、2005年5月のIEEE 802.1AB (LLDP) 仕様と2006年4月のANSI TIA-1057に従って行われます。

Cisco IP Phone は、Media Endpoint Discovery 参照モデルおよび定義(ANSI TIA-1057 セクション6)に従って、ネットワーク接続デバイスへの直接 LLDP-MED リンクを伴う LLDP-MED メ ディア エンドポイント クラス III デバイスとして動作します。

Cisco IP Phone は、LLDP-MED メディアエンドポイントデバイス クラス III として、タイプ/長さ/値(TLV)の次の限られたセットのみサポートします。

- ・シャーシ ID TLV
- ・ポート ID TLV
- パケット存続時間(TTL)TLV
- ・ポート記述 TLV
- ・システム名 TLV
- ・システム機能 TLV
- IEEE 802.3 MAC/PHY コンフィギュレーション/ステータス TLV (有線ネットワーク専用)
- LLDP-MED 機能 TLV
- ・LLDP-MED ネットワーク ポリシー TLV (アプリケーション タイプ = 音声の場合のみ)
- LLDP-MED 拡張 Power-Via-MDI TLV (有線ネットワーク専用)

• LLDP-MED ファームウェア リビジョン TLV

・LLDPDU TLV の最後

発信 LLDPDU には、必要に応じてすべての先行 TLV が含まれます。着信 LLDPDU の場合、 次の TLV のいずれかが失われた場合に LLDPDU が破棄されます。他の TLV はすべて検証さ れず、無視されます。

- ・シャーシ ID TLV
- ・ポート ID TLV
- パケット存続時間(TTL)TLV
- LLDP-MED 機能 TLV
- ・LLDP-MED ネットワーク ポリシー TLV (アプリケーション タイプ=音声の場合のみ)
- ・LLDPDU TLV の最後

Cisco IP Phone は、必要に応じてシャットダウン LLDPDU を送信します。LLDPDU フレームに は次の TLV が含まれます。

- ・シャーシ ID TLV
- ・ポート ID TLV
- パケット存続時間(TTL)TLV
- ・LLDPDU TLV の最後

Cisco IP Phone での LLDP-MED の実装にはいくつかの制限があります。

- ネイバー情報の保存と検索はサポートされません。
- SNMP と対応する MIB はサポートされません。
- 統計カウンタの記録と検索はサポートされません。
- ・すべての TLV の完全検証は実施されません。電話機に適用されない TLV は無視されます。
- ・標準規格で規定されているように、プロトコルステートマシンは参考用としてのみ使用 されます。

### シャーシ ID TLV

発信 LLDPDU の場合、TLV はサブタイプ 5 (ネットワーク アドレス)をサポートします。IP アドレスが判明している場合、シャーシ ID の値は、INAN アドレス ファミリ番号のオクテッ トと、その後に続く音声通信に使用される IPv4 アドレスのオクテット文字列の組み合わせに なります。IP アドレスが不明な場合、シャーシ ID の値は 0.0.0.0 です。サポートされている INAN アドレス ファミリは IPv4 だけです。現在、シャーシ ID の IPv6 アドレスはサポートさ れていません。 着信 LLDPDU の場合、シャーシ ID は MSAP 識別子を形成する曖昧な値として扱われます。値 はそのサブタイプに照らして検証されません。

シャーシ ID TLV は最初の TLV として必須です。発信 LLDPDU と着信 LLDPDU に対して許可 されるシャーシ ID TLV は 1 つだけです。

### ポートIDTLV

発信 LLDPDU の場合、TLV はサブタイプ3(MAC アドレス)をサポートします。イーサネットポートの6オクテット MAC アドレスがポート ID の値に使用されます。

着信LLDPDUの場合、ポートIDTLVはMSAP識別子を形成する曖昧な値として扱われます。 値はそのサブタイプに照らして検証されません。

ポート ID TLV は 2 番目の TLV として必須です。発信 LLDPDU と着信 LLDPDU に対して許可 されるポート ID TLV は 1 つだけです。

### パケット存続時間 TLV

発信 LLDPDU の場合は、パケット存続時間(TTL)の値が 180 秒です。これは、標準で推奨 されている 120 秒の値とは異なります。シャットダウン LLDPDU の場合は、TTL 値は常に 0 です。

パケット存続時間 TLV は 3 つ目の TLV として必須です。発信 LLDPDU と着信 LLDPDU に対して許可されるパケット存続時間 TLV は 1 つだけです。

### LLDPDU TLV の最後

値は2オクテットですべて0です。このTLVは必須で、発信LLDPDUと着信LLDPDUに対して1つだけ許可されます。

## ポート記述 TLV

発信 LLDPDU の場合、ポート記述 TLV 内のポート記述の値は CDP の「ポート ID TLV」と同 じです。着信 LLDPDU の場合、ポート記述 TLV は無視され検証されません。発信 LLDPDU と着信 LLDPDU に対して許可されるポート記述 TLV は1つだけです。

### システム名 TLV

Cisco IP Phone では、この値は SEP + MAC アドレスです。

#### 例:SEPAC44F211B1D0

着信 LLDPDU の場合、システム名 TLV は無視され検証されません。発信 LLDPDU と着信 LLDPDU に対して許可されるシステム名 TLV は 1 つだけです。

### システム機能 TLV

発信 LLDPDU の場合、システム機能 TLV で、2 オクテット システム機能フィールドのビット 値を PC ポートを備えた電話機のビット2(ブリッジ)とビット5(電話機)に設定する必要が あります。電話機に PC ポートがない場合は、ビット5のみを設定する必要があります。同じ システム機能値を、有効になっている機能フィールドに設定する必要があります。

着信 LLDPDU の場合、システム機能 TLV は無視されます。TLV は、MED デバイス タイプに 照らして意味的な検証は行われません。

システム機能 TLV は発信 LLDPDU には不可欠です。許可されるシステム機能 TLV は1つだけです。

### 管理アドレスTLV

TLVは、ローカルLLDPエージェント(上位層のエンティティに到達するために使用される) に関連付けられたアドレスを識別することにより、ネットワーク管理による検出を支援しま す。TLVにより、この管理アドレスに関連付けられたシステムインターフェイス番号とオブ ジェクトID(OID)の両方(どちらかまたは両方が判明している場合)を含めることができま す。

- [TLV 情報文字列長(TLV information string length)]: このフィールドには、TLV 情報文字 列のすべてのフィールドの長さ(オクテット単位)が含まれています。
- •[管理アドレス文字列長(Management address string length)]: このフィールドには、管理 アドレス サブタイプ + 管理アドレス フィールドの長さ(オクテット単位)が含まれてい ます。

### システム記述 TLV

TLV を使用すると、ネットワーク管理でシステム記述をアドバタイズできます。

- [TLV 情報文字列長(TLV information string length)]: このフィールドは、システム記述の 正確な長さ(オクテット単位)を示します。
- 「システムの説明(System description)]: このフィールドには、ネットワークエンティティ のテキスト記述である英数字文字列が含まれています。システム記述には、システムの ハードウェアタイプ、ソフトウェアオペレーティングシステム、およびネットワーキン グソフトウェアの完全な名前とバージョン識別番号が含まれます。導入環境で IETF RFC 3418がサポートされている場合、sysDescrオブジェクトをこのフィールドに使用する必要 があります。

#### IEEE 802.3 MAC/PHY コンフィギュレーション/ステータス TLV

TLV は、自動ネゴシエーション用ではなく、トラブルシューティング用です。着信 LLDPDU の場合、TLV は無視され検証されません。発信 LLDPDU の場合、TLV のオクテット値自動ネ ゴシエーション サポート/ステータスは次のようになります。

- ビット0:自動ネゴシエーションサポート機能がサポートされていることを示す場合は1
   に設定します。
- ビット1:自動ネゴシエーションステータスが有効になっていることを示す場合は1に設定します。

ビット2~7:0に設定します。

2 オクテット PMD 自動ネゴシエーション アドバタイズ機能フィールドのビット値は次のよう に設定する必要があります。

- ・ビット13:10BASE-T半二重モード
- ・ビット14:10BASE-T 全二重モード
- ビット11:100BASE-TX 半二重モード
- ビット 10:100BASE-TX 全二重モード
- ・ビット15:不明

ビット10、11、13、および14を設定する必要があります。

2 オクテット運用 MAU タイプの値は、実際の運用 MAU タイプを反映するように設定する必要があります。

- •16:100BASE-TX 全二重
- •15:100BASE-TX 半二重
- •11:10BASE-T 全二重
- •10:10BASE-T 半二重

通常、電話機は 100BASE-TX 全二重に設定されます。この場合、値 16 を設定する必要があり ます。TLV は有線ネットワークのオプションであり、ワイヤレスネットワークには適用され ません。電話機は、有線モードの場合にのみこのTLVを送信します。電話機が自動ネゴシエー ション用に設定されておらず、発信 LLDPDU TLV 用の特定の速度と二重化が設定されている 場合は、オクテット値自動ネゴシエーションサポート/ステータスのビット1をクリア (0に) して、自動ネゴシエーションが無効になっていることを示す必要があります。2 オクテット PMD 自動ネゴシエーションアドバタイズ機能フィールドは 0x8000 に設定して不明であること を示す必要があります。

#### LLDP-MED 機能 TLV

発信 LLDPDU の場合、2 オクテット機能フィールドの次のビットが設定されたデバイス タイ プ3(エンドポイント クラス III)を TLV に設定する必要があります。

| ビット位置 | 機能             |
|-------|----------------|
| 0     | LLDP-MED 機能    |
| 1     | ネットワーク ポリシー    |
| 4     | MDI-PD 経由の拡張電源 |
| 5     | インベントリ         |

着信 TLV では、LLDP-MED TLV が存在しない場合、LLDPDU が破棄されます。このLLDP-MED 機能 TLV は必須で、発信 LLDPDU と着信 LLDPDU に対して 1 つだけ許可されます。他の LLDP-MED TLV は、LLDP-MED 機能 TLV の前に存在する場合は無視されます。

### ネットワーク ポリシー TLV

発信 LLDPDU の TLV では、VLAN または DSCP が確定する前に、不明ポリシーフラグ(U) が1に設定されます。VLAN 設定または DSCP が判明している場合、この値は0に設定されま す。ポリシーが不明な場合、その他すべての値が0に設定されます。VLAN が確定または使用 される前に、タグ付きフラグ(T) が0に設定されます。タグ付き VLAN (VLAN ID > 1) が 電話機に使用されている場合、タグ付きフラグ(T) が1に設定されます。予約済み(X) は 常に0に設定されます。VLAN が使用されている場合は、対応する VLAN ID とL2 プライオリ ティが適宜設定されます。VLAN ID の有効な値の範囲は 1 ~ 4094 です。ただし、VLAN ID = 1 は使用できません(制限)。DSCP が使用されている場合は、0 ~ 63 の値の範囲が適宜設定 されます。

着信 LLDPDU の TLV では、さまざまなアプリケーション タイプの複数のネットワーク ポリシー TLV が許可されます。

#### LLDP-MED 拡張 Power-Via-MDI TLV

発信 LLDPDU の TLV では、電話機の電源タイプが PD デバイスであることを示すために、電 源タイプのバイナリ値が「01」に設定されます。電話機の電源は、バイナリ値が「11」の 「PSE とローカル」に設定されます。電力優先順位は不明な優先順位であることを示すために バイナリ「0000」に設定され、電力値は最大電力値に設定されます。Cisco IP Phone の電力値 は 12900 mW です。

着信 LLDPDU の場合、TLV は無視され検証されません。発信 LLDPDU と着信 LLDPDU に対して許可される TLV は1 つだけです。電話機は有線ネットワークの場合にのみ TLV を送信します。

LLDP-MED 標準規格は、元々はイーサネットとの関連で草稿が作成されました。ワイヤレス ネットワークのLLDP-MED に関する議論は現在も行われています。ANSI-TIA 1057、付録 C、 C.3 Applicable TLV for VoWLAN、表 24 [英語] を参照してください。TLV はワイヤレスネット ワークの関連で適用しないことをお勧めします。この TLV は、PoE とイーサネットの関連で の使用を対象としています。TLV は、追加しても、スイッチでのネットワーク管理や電源ポリ シー調整には役に立ちません。

### LLDP-MED 在庫管理 TLV

この TLV はデバイス クラス III のオプションです。発信 LLDPDU の場合、ファームウェア リ ビジョン TLV のみサポートされます。ファームウェア リビジョンの値は、電話機のファーム ウェアのバージョンです。着信 LLDPDU の場合、TLV は無視され検証されません。発信 LLDPDU と着信 LLDPDU に対して許可されるファームウェア リビジョン TLV は 1 つだけで す。

## 最終的なネットワークポリシー解決と QoS

#### 特殊 VLAN

VLAN=0、VLAN=1、および VLAN=4095 はタグなし VLAN と同じ方法で処理されます。 タグなし VLAN なので、サービス クラス (CoS) は適用されません。

### SIP モードのデフォルトの QoS

CDP または LLDP-MED からのネットワーク ポリシーが存在しない場合、デフォルトのネット ワークポリシーが使用されます。CoS は、特定の内線番号の設定に基づいています。これは、 手動 VLAN が有効で、手動 VLAN ID が 0、1、または 4095 以外の場合にのみ適用されます。 タイプ オブ サービス (ToS) は、特定の内線番号の設定に基づいています。

## CDP の QoS 解決

CDP からの有効なネットワーク ポリシーが存在する場合:

- VLAN = 0、1、または 4095 の場合、VLAN が設定されないか、VLAN がタグなしになり ます。CoS は適用されませんが、DSCP は適用されます。ToS は、前述のようにデフォル トに基づいています。
- •1 より大きく、4095 より小さい VLAN は適宜設定されます。CoS と ToS は、前述のよう にデフォルトに基づいています。DSCP が適用されます。
- •電話機が再起動して、ファストスタートシーケンスが再開されます。

## LLDP-MED の QoS 解決

CoS が適用可能で CoS = 0 の場合、前述のように、デフォルトが特定の内線番号に使用されま す。ただし、発信 LLDPDU の TLV の L2 プライオリティに表示される値は、内線番号 1 に使 用される値に基づいています。CoS が適用可能で CoS != 0 の場合、CoS がすべての内線番号 に使用されます。

(ToS にマップされた) DSCP が適用可能で DSCP=0 の場合、前述のように、デフォルトが特定の内線番号に使用されます。ただし、発信 LLDPDU の TLV の DSCP に表示される値は、内線番号1に使用される値に基づいています。DSCP が適用可能で DSCP!=0 の場合、DSCP がすべての内線番号に使用されます。

1 より大きく、4095 より小さい VLAN は適宜設定されます。CoS と ToS は、前述のようにデ フォルトに基づいています。DSCP が適用されます。

LLDP-MED PDU からの音声アプリケーションに対して有効なネットワーク ポリシーが存在す る場合や、タグ付きフラグがセットされている場合は、VLAN、L2プライオリティ(CoS)、 および(ToS にマップされた)DSCP がすべて適用されます。

LLDP-MED PDU からの音声アプリケーションに対して有効なネットワーク ポリシーが存在す る場合や、タグ付きフラグがセットされていない場合は、(ToSにマップされた) DSCP だけ が適用されます。 Cisco IP Phone が再起動して、ファストスタートシーケンスが再開されます。

## **CDP**との共存

CDP と LLDP-MED の両方が有効になっている場合、VLAN 用のネットワーク ポリシーによって、検出モードのいずれかで設定または変更される最後のポリシーが決まります。LLDP-MED と CDP の両方が有効になっている場合、電話機の起動中に CDP PDU と LLDP-MED PDU が送信されます。

CDP モードと LLDP-MED モードに関するネットワーク接続デバイスの設定と動作に一貫性が ない場合、複数の VLAN へのスイッチングが原因で電話機の再起動動作が変化することがあ ります。

VLAN がCDP と LLDP-MED によって設定されていない場合、手動で設定された VLAN ID が 使用されます。VLAN ID が手動で設定されていない場合、どのVLAN もサポートされません。 必要に応じて DSCP が使用され、ネットワーク ポリシーによって LLDP-MED が決まります。

## LLDP-MED と複数のネットワーク デバイス

ネットワーク ポリシーには同じアプリケーション タイプを使用できますが、電話機は複数の ネットワーク接続デバイスから異なるレイヤ2またはレイヤ3QoSネットワーク ポリシーを 受信します。このような場合、最後の有効なネットワーク ポリシーが受け入れられます。

### LLDP-MED と IEEE 802.X

Cisco IP Phone は IEEE 802.X をサポートしていないため、802.1X 有線環境では動作しません。 しかし、ネットワーク デバイスの IEEE 802.1X またはスパニング ツリー プロトコルが原因で スイッチからのファスト スタート応答が遅延することがあります。

## **VLAN** 設定の構成

#### 始める前に

電話管理の Web ページにアクセスします。電話の Web ページへのアクセスを参照してください。

#### 手順

- ステップ1 [音声(Voice)] > [システム(System)] を選択します。
- ステップ2 [VLAN の設定(VLAN Settings)] セクションで、フィールドを設定します。
- ステップ3 [すべての変更の送信 (Submit All Changes)] をクリックします。

## 電話の Web ページからの DHCP VLAN オプションのセットアップ

定義済みの DHCP オプションを追加して、電話機の音声 VLAN を設定できます。

#### 始める前に

- ・電話管理の Web ページにアクセスします。電話の Web ページへのアクセスを参照してく ださい。
- CDP/LLDP および手動の VLAN を無効にします。

#### 手順

- ステップ1 [音声 (Voice)]>[システム (System)]を選択します。
- **ステップ2** [VLAN の設定(VLAN Settings)] セクションで、[DHCP VLAN オプション(DHCP VLAN Option)] フィールドに値を入力します。

デフォルトでは、このフィールドは空白です。

有効な値は次のとおり。

- Null
- $128 \sim 149$
- $151 \sim 158$
- $161 \sim 254$

音声 VLAN 設定を無効にするには [DHCP VLAN オプション(DHCP VLAN Option)] の値を 「Null」に設定します。

シスコでは、DHCP オプション 132 を使用することを推奨します。

ステップ3 [すべての変更の送信 (Submit All Changes)]をクリックします。

#### 次のタスク

[音声 (Voice)]>[システム (System)] タブの [VLAN の設定 (VLAN Settings)] セクション で、次の設定を指定できます。

- Cisco Discovery Protocol (CDP)
- LLDP-MED
- ネットワーク起動遅延
- VLAN ID

• DHCP VLAN オプション

## SIP と NAT の設定

## SIP & Cisco IP Phone

Cisco IP Phone では、Session Initiation Protocol (SIP) を使用しています。これにより、SIP をサ ポートするすべてのIT サービスプロバイダーとの相互運用が可能になります。SIP は、IP ネッ トワークでの音声通信セッションを制御する IETF 定義のシグナリング プロトコルです。

SIP は、パケット テレフォニー ネットワーク内でシグナリングとセッション管理を担当しま す。シグナリングは、ネットワーク境界を越えてコール情報を伝送する機能です。セッション 管理は、エンドツーエンド コールの属性を制御します。

典型的な商用IPテレフォニー環境では、すべてのコールがSIPプロキシサーバを通過します。 受信側の電話機はSIPユーザエージェントサーバ(UAS)と呼ばれ、要求側の電話機はユー ザエージェントクライアント(UAC)と呼ばれます。

SIP メッセージのルーティングは動的に行われます。SIP プロキシが UAS から接続要求を受信 したが、UAC を特定できない場合、そのプロキシは、ネットワーク内の別の SIP プロキシに メッセージを転送します。UAC が特定されると、応答が UAS に返され、2 つの UA が直接ピ アツーピア セッションを使用して接続されます。音声トラフィックは、UA 間で、動的に割り 当てられたポートを介して、Real-time Protocol (RTP)を使用して送信されます。

RTPは、オーディオやビデオなどのリアルタイムデータを送信しますが、リアルタイムのデー タ配信を保証するものではありません。RTPによって、送信側と受信側アプリケーションが データのストリーミングをサポートするためのメカニズムが提供されます。RTPは通常、UDP の上位層で動作します。

### **SIP Over TCP**

状態指向の通信を保証するため、Cisco IP Phone では、SIP 用のトランスポート プロトコルと して TCPを使用できます。TCP、では配信の保証が実現されているため、失われたパケットが 再送されます。また、SIP パッケージが送信された順序と同じ順序で受信されることが保証さ れます。

TCPでは、UDPポートブロッキングの問題を企業ファイアウォールによって解消しています。 TCPは既にインターネット閲覧やeコマースなどの基本的な活動に使用されているため、新し いポートを開いたり、パケットを破棄したりする必要はありません。

## SIP プロキシ冗長性

平均的なSIPプロキシサーバは、数万人のサブスクライバを処理できます。バックアップサー バにより、アクティブなサーバを一時的にオフにしてメンテナンス作業を行うことができま す。シスコの電話機では、バックアップSIPプロキシサーバを使用して、サービスの中断時間 を最小限に抑えるかゼロにすることができます。 プロキシサーバの静的なリストを保持する方法は十分とはいえません。たとえば、ユーザエー ジェントが別のドメインにもサービスを提供している場合、ドメインごとにプロキシサーバの 静的なリストを作成し、各 Cisco IP Phone 内に保持する方法は非効率的です。

プロキシの冗長性を実現する単純な方法として、Cisco IP Phone の設定プロファイル内に SIP プロキシサーバを構成する方法があります。DNS SRV レコードには、SIP メッセージに指定 されたドメイン内のSIPプロキシサーバにアクセスするよう指示する命令が書かれています。 電話機は、DNS サーバに問い合わせます。DNS サーバ(設定されている場合)は、ドメイン の SIP プロキシサーバ(およびサーバのホスト名、優先順位、リスニング ポートなど)のリ ストが書かれた SRV レコードを返します。Cisco IP Phone は、優先順位の順序でホストに接続 を試みます。

現在、優先順位の低いプロキシサーバを使用している場合は、優先度の高いプロキシを定期的 にプローブして、その高優先度プロキシが利用可能になったらそのプロキシに切り替えます。

### デュアル登録

電話機は常に、プライマリ(プライマリアウトバウンド)プロキシと代替(代替アウトバウン ド)プロキシの両方に登録されます。登録後、InviteおよびNon-Invite SIPメッセージを、最初 に、プライマリプロキシ経由で送出します。プライマリプロキシから新規の INVITE に対す る応答がなく、タイムアウトが発生した場合、電話機は、代替プロキシ経由で接続を試みま す。電話機は、プライマリプロキシに登録されない場合、プライマリプロキシへの接続を試 みずに、代替プロキシに INVITE を送信します。

デュアル登録は回線ごとにサポートされています。Web ユーザインターフェイスとリモート プロビジョニングを介して、次の3つの追加パラメータを構成できます。

- 代替プロキシ:デフォルトは空です。
- •代替アウトバウンドプロキシ:デフォルトは空です。
- ・デュアル登録:デフォルトはNO(オフ)です。

パラメータを設定した後電話機をリブートすると、新しい設定が有効になります。

(注) 以降正常に動作するように、プライマリプロキシ(プライマリアウトバウンドプロキシ)と 代替プロキシ(代替のアウトバウンドプロキシ)の値を指定してください。

#### デュアル登録と DNS SRV の制限

- デュアル登録が有効になっている場合は、DNS SRV プロキシのフォールバックまたはリカバリを無効にする必要があります。
- デュアル登録は、他のフォールバックやリカバリメカニズムと一緒に使用しないでください。例:BroadSoftメカニズム。

・機能要求に対するリカバリメカニズムは存在しません。ただし、管理者は再登録時刻を調整して、プライマリプロキシと代替プロキシの登録状態を瞬時に更新することができます。

#### デュアル登録と代替プロキシ

[デュアル登録(Dual Register)] パラメータが [いいえ(No)] に設定されている場合、代替プロキシは無視されます。

## フェールオーバーとリカバリ登録

- [フェールオーバー(Failover)]:電話機は、トランスポートタイムアウト/障害またはTCP 接続失敗時にフェールオーバーを実行します([バックアップ RSC の試行(Try Backup RSC)]と[登録 RSC の再試行(Retry Reg RSC)]の値が設定されている場合)。
- •[リカバリ(Recovery)]:電話機は、セカンダリプロキシに登録後またはアクティブに接続中にプライマリプロキシとの再登録を試みます。

[フェールオーバー時に自動登録(Auto Register When Failover)]パラメータは、エラー発 生時のフェールオーバーの動作を制御します。このパラメータを[はい(Yes)]に設定す ると、フェールオーバーまたはリカバリ時に電話機が再登録されます。

#### フォールバック動作

フォールバックは、現在の登録が期限切れになるか、[プロキシフォールバック間隔(Proxy Fallback Intvl)]が開始された時点で発生します。

[プロキシフォールバック間隔(Proxy Fallback Intvl)]の値を超えると、新規の SIP メッセージはすべてプライマリプロキシに送信されます。

たとえば、[登録期限切れ(Register Expires)] の値が 3600 秒で、[プロキシ フォールバック間 隔(Proxy Fallback Intvl)]の値が 600 秒の場合、フォールバックは 600 秒後にトリガーされま す。

[登録期限切れ(Register Expires)]の値が 800 秒で、[プロキシフォールバック間隔(Proxy Fallback Intvl)]の値が 1000 秒の場合、フォールバックは 800 秒後にトリガーされます。

プライマリサーバへの再登録が成功すると、SIPメッセージはすべてプライマリサーバに送信 されます。

### RFC3311

Cisco IP Phone は、RFC-3311、SIP UPDATE メソッドをサポートします。

### SIP NOTIFY XML サービス

Cisco IP Phone は、SIP NOTIFY XML サービス イベントをサポートします。XML サービス イベントを含む SIP NOTIFY メッセージの受信時に、メッセージに正しいクレデンシャルが含ま れていない場合、電話機は401 応答でその NOTIFY をチャレンジします。クライアントは、IP Phone の対応する回線の SIP アカウント パスワードと MD5 ダイジェストを使用して、正しい クレデンシャルを提供する必要があります。

メッセージの本文に XML イベントメッセージを含めることができます。次に例を示します。

```
<CiscoIPPhoneExecute>
<ExecuteItem Priority="0" URL="http://xmlserver.com/event.xml"/>
</CiscoIPPhoneExecute>
```

認証:

```
challenge = MD5( MD5(A1) ":" nonce ":" nc-value ":" cnonce ":" qop-value
":" MD5(A2) )
where A1 = username ":" realm ":" passwd
and A2 = Method ":" digest-uri
```

## SIP の設定

Cisco IP Phone 用の SIP 設定は、電話機用(一般的)および内線番号用に構成されます。

## 基本 SIP パラメータの設定

#### 始める前に

電話管理の Web ページにアクセスします。電話の Web ページへのアクセスを参照してください。

手順

- ステップ1 [音声 (Voice)] > [SIP] を選択します。
- ステップ2 [SIPパラメータ (SIP Parameters)]セクションで、SIPパラメータの説明に従ってSIPパラメー タを設定します。
- ステップ3 [すべての変更の送信 (Submit All Changes)]をクリックします。

## SIP タイマー値の設定

始める前に

電話管理の Web ページにアクセスします。電話の Web ページへのアクセスを参照してください。

手順

ステップ1 [音声(Voice)] > [SIP] を選択します。

- ステップ2 [SDP タイマー値(SIP Timer Values)] セクションで、SIP タイマー値(秒)の説明に従って SIP タイマー値を秒単位で設定します。
- ステップ3 [すべての変更の送信 (Submit All Changes)]をクリックします。

### 応答ステータスコード処理の設定

#### 始める前に

電話管理の Web ページにアクセスします。電話の Web ページへのアクセスを参照してください。

#### 手順

- ステップ1 [音声(Voice)]>[SIP] を選択します。
- ステップ2 [応答ステータス コード処理 (Response Status Code Handling)] セクションで、次のように値を 設定します。
  - •[バックアップRSCの試行(Try Backup RSC)]: バックアップサーバで現在の要求を再試 行する SIP 応答コード。デフォルトは空白に設定されます。たとえば数値 500、または複 数の値が考えられえる場合は数値とワイルドカードを組み合わせて入力できます。後者の 場合、5??を使用すると、500の範囲内にあるすべての SIP 応答メッセージを表すことが できます。複数の範囲を使用するには、カンマ(,)を追加して値 5??と値 6??を区切りま す。
  - 「登録 RSC の再試行(Retry Reg RSC)]:電話が最後の登録の失敗後に登録を再試行する SIP 応答コード。デフォルトは空白に設定されます。たとえば数値 500、または複数の値 が考えられえる場合は数値とワイルドカードを組み合わせて入力できます。後者の場合、 5??を使用すると、500の範囲内にあるすべての SIP 応答メッセージを表すことができま す。複数の範囲を使用するには、カンマ(,)を追加して値 5?? と値 6?? を区切ります。

ステップ3 [すべての変更の送信 (Submit All Changes)] をクリックします。

## NTP サーバの設定

IPv4 と IPv6 を使用して NTP サーバを設定できます。DHCPv4 オプション 42 または DHCPv6 オプション 56 を使用して NTP サーバを設定することもできます。[プライマリ NTP サーバ (Primary NTP Server)]パラメータおよび [セカンダリ NTP サーバ (Secondary NTP Server)] パラメータを使用して NTP を設定すると、DHCPv4 オプション 42 または DHCPv6 オプション 56 を使用した NTP の設定よりも優先されます。

#### 始める前に

電話管理の Web ページにアクセスします。電話の Web ページへのアクセスを参照してください。

#### 手順

- ステップ1 [音声 (Voice)]>[システム (Systems)]を選択します。
- **ステップ2** [オプション ネットワーク設定(Optional Network Configuration)] セクションの [プライマリ NTP サーバ(Primary NTP Server)] および [セカンダリ NTP サーバ(Secondary NTP Server)] に IPv4 アドレスまたは IPv6 アドレスを入力します。
- **ステップ3**[すべての変更の送信(Submit All Changes)]をクリックします。

### RTP パラメータの設定

#### 始める前に

電話管理の Web ページにアクセスします。電話の Web ページへのアクセスを参照してください。

#### 手順

- ステップ1 [音声(Voice)]>[SIP] を選択します。
- **ステップ2** [RTP パラメータ(RTP Parameters)] セクションで、RTP パラメータの説明に従って Real-Time Transport Protocol (RTP) パラメータ値を設定します。
- ステップ3 [すべての変更の送信 (Submit All Changes)]をクリックします。

## DUAL モードにおける SIP および RTP の動作制御

電話機が DUAL モードの場合、[SIP IP プリファレンス(SIP IP Preference)] フィールドと[SDP IP プリファレンス(SDP IP Preference)] フィールドで SIP と RTP のパラメータを制御できます。

[SIP IP プリファレンス(SIP IP Preference)] パラメータは、電話機が DUAL モードのときに最初に試行する IP アドレスを定義します。

表 5: SIP IP プリファレンスと IP モード

| IPモード        | SIP IP プリ<br>ファレンス  | DNS からのアドレス一覧、優先順位、結果<br>P1 - 優先順位1位のアドレス<br>P2 - 優先順位2位のアドレス                                             | フェールオーバー シー<br>ケンス                                       |
|--------------|---------------------|----------------------------------------------------------------------------------------------------|----------------------------------------------------------|
| Dual<br>Mode | IPv4                | P1-1.1.1.1,2009:1:1:1::1<br>P2 - 2.2.2.2,2009:2:2:2::2<br><b>結果</b> :電話はまず 1.1.1.1 に SIP メッセージ<br>を送信します。 | 1.1.1.1 ->2009:1:1:1:1 -><br>2.2.2.2 -> 2009:2:2:2:2     |
| Dual<br>Mode | IPv6                | P1-1.1.1.1,2009:1:1:1::1<br>P2-2.2.2.2,2009:2:2:2::2<br>結果:電話はまず 2009:1:1:1:1に SIP メッ<br>セージを送信します。       | 2009:1:1:1:1 -><br>1.1.1.1 -> 2009:2:2:2:2 -><br>2.2.2.2 |
| Dual<br>Mode | IPv4                | P1- 2009:1:1:1::1<br>P2 - 2.2.2.2, 2009:2:2:2::2<br>結果:電話はまず 2009:1:1:1:1 に SIP メッ<br>セージを送信します。          | 2009:1:1:1:1 -> 2.2.2.2 -><br>2009:2:2:2:2               |
| Dual<br>Mode | IPv6                | P1- 2009:1:1:1::1<br>P2 - 2.2.2.2, 2009:2:2:2::2<br>結果:電話はまず 1.1.1.1 に SIP メッセージ<br>を送信します。               | 2009:1:1:1:1 -><br>2009:2:2:2:2<br>->2.2.2.2             |
| IPv4 の<br>み  | IPv4<br>または<br>IPv6 | P1-1.1.1.1,2009:1:1:1:1<br>P2 - 2.2.2.2,2009:2:2:2:2<br>結果:電話はまず1.1.1.1にSIPメッセージ<br>を送信します。               | 1.1.1.1 -> 2.2.2.2                                       |
| IPv6の<br>み   | IPv4<br>または<br>IPv6 | P1-1.1.1.1,2009:1:1:1::1<br>P2-2.2.2.2,2009:2:2:2::2<br>結果:電話はまず 2009:1:1:1:1に SIP メッ<br>セージを送信します。       | 2009:1:1:1:1 -><br>2009:2:2:2::2                         |

SDP IP プリファレンス: ALTC は、DUAL モードのピアによる RTP アドレス ファミリのネゴ シエートを支援します。

#### 始める前に

電話管理の Web ページにアクセスします。電話の Web ページへのアクセスを参照してください。

手順

**ステップ1** [音声(Voice)]>[SIP] を選択します。

- **ステップ2** [SIP パラメータ(SIP Parameters)] セクションの [SIP IP プリファレンス(SIP IP Preference)] フィールドで [IPv4] または [IPv6] を選択します。
- **ステップ3** [RTPパラメータ (RTP Parameters)] セクションの[SDP IP プリファレンス (SDP IP Preference)] フィールドで [IPv4] または [IPv6] を選択します。

詳細については、RTP パラメータの「SIP IP プリファレンス」を参照してください。

## SDP ペイロード タイプの設定

設定された動的ペイロードは、Cisco IP Phone が Session Description Protocol (SDP) オファーを 提供したときにのみアウトバウンド コールに使用されます。SDP オファーを含むインバウン ド コールの場合は、電話機が発信者の割り当てられた動的ペイロード タイプに従います。

Cisco IP Phone は、アウトバウンド SDP 内の設定されたコーデック名を使用します。0-95 の標 準ペイロードタイプを含む着信 SDP の場合は、電話機がコーデック名を無視します。動的ペ イロードタイプの場合は、電話機が設定されたコーデック名でコーデックを識別します(比較 では大文字/小文字が区別されます)。

始める前に

電話管理の Web ページにアクセスします。電話の Web ページへのアクセスを参照してください。

手順

ステップ1 [音声(Voice)] > [SIP] を選択します。

- ステップ2 [SDP ペイロードタイプ (SDP Payload Types)] セクションで、SDP ペイロードタイプで指定 されている値を設定します。
  - [AVT 動的ペイロード(AVT Dynamic Payload)]: 非標準データ。送信側と受信側の両方 が番号に同意する必要があります。範囲は96~127です。デフォルト: 101。

ステップ3 [すべての変更の送信 (Submit All Changes)]をクリックします。

### 内線用の SIP 設定の構成

#### 始める前に

電話管理の Web ページにアクセスします。電話の Web ページへのアクセスを参照してください。

手順

- **ステップ1** [音声(Voice)]>[内線(n) (Ext(n))](ここで、n は内線番号)を選択します。
- **ステップ2** [SIP の設定(SIP Settings)] セクションで、SIP の設定(SIP Settings)の説明に従ってパラメー タ値を設定します。
- ステップ3 [すべての変更の送信 (Submit All Changes)]をクリックします。

## SIP プロキシ サーバの設定

#### 始める前に

電話管理の Web ページにアクセスします。電話の Web ページへのアクセスを参照してください。

#### 手順

- **ステップ1 [音声(Voice)] > [内線(n)(Ext(n))]**(ここで、n は内線番号)を選択します。
- **ステップ2** [プロキシと登録(Proxy and Registration)] セクションで、プロキシと登録の説明に従ってパラ メータ値を設定します。
- ステップ3 [すべての変更の送信 (Submit All Changes)] をクリックします。

#### サブスクライバ情報パラメータの設定

#### 始める前に

電話管理の Web ページにアクセスします。電話の Web ページへのアクセスを参照してください。

#### 手順

- **ステップ1** [音声(Voice)]>[内線(n) (Ext(n))] (ここで、n は内線番号)を選択します。
- **ステップ2** [サブスクライバ情報 (Subscriber Information)] セクションで、サブスクライバ情報の説明に 従ってパラメータ値を設定します。

ステップ3 [すべての変更の送信 (Submit All Changes)]をクリックします。

## 電話機で NAT トラバーサルを管理する

ネットワークアドレス変換(NAT)では、複数のデバイスが単一のルーティング可能なパブ リック IP アドレスを共有して、インターネット越しに接続を確立できます。NAT は、多くの ブロード バンド・アクセス デバイスでパブリック IP アドレスとプライベート IP アドレス間 の変換に使用されています。VoIP と NAT を共存させるには、NAT トラバーサルが必要です。

NAT トラバーサルは、一部のサービス プロバイダーによってのみ提供されています。お使い のサービス プロバイダーで NAT トラバーサルが提供されていない場合は、いくつかのオプ ションがあります。

- セッション ボーダー コント ローラによる NAT マッピング
- SIP-ALG ルータによる NAT マッピング
- •静的 IP アドレスによる NAT マッピング
- STUN による NAT マッピング

## NAT マッピングの有効化

NAT パラメータを設定するには、NAT マッピングを有効にする必要があります。

#### 始める前に

電話管理の Web ページにアクセスします。電話の Web ページへのアクセスを参照してください。

手順

- **ステップ1 [音声 (Voice)] > [内線 (n) (Ext(n))]**を選択します。
- ステップ2 NAT の設定の説明に従ってフィールドをセットアップします。
- **ステップ3** [すべての変更の送信(Submit All Changes)] をクリックします。

## セッション ボーダー コント ローラによる NAT マッピング

セッション ボーダー コント ローラを介して NAT マッピングをサポートするサービス プロバ イダーを選択することをお勧めします。サービス プロバイダーによって提供される NAT マッ ピングを使用すると、より広範なルータから選択できます。

### SIP-ALG ルータによる NAT マッピング

NAT マッピングは、SIP アプリケーション層ゲートウェイ (ALG) を持つルータを使用して実 現できます。SIP-ALG ルータを使用することで、より広範なサービス プロバイダーから選択 できます。

## 静的 IPアドレスを使用した NAT マッピング

サービスプロバイダーとの相互運用性を確保するために電話機上のNATマッピングを設定することができます。

- •静的な外部(パブリック) IP アドレスが必要です。
- ルータで使用される NAT メカニズムは対称である必要があります。詳細は対称または非 対称 NAT の特定(40ページ)を参照してください。

NAT マッピングは、サービス プロバイダー ネットワークがセッション ボーダー コントロー ラ機能を提供していない場合にのみ使用します。

#### 始める前に

電話管理の Web ページにアクセスします。電話の Web ページへのアクセスを参照してください。

#### 手順

- ステップ1 [音声(Voice)]>[SIP] を選択します。
- ステップ2 [NAT サポート パラメータ (NAT Support Parameters)] セクションで、[受信した VIA の処理 (Handle VIA received)]、[受信した VIA の挿入 (Insert VIA received)]、[VIA アドレスの置 換 (Substitute VIA Addr)]、[VIA rport の処理 (Handle VIA rport)]、[VIA rport の挿入 (Insert VIA rport)]、[送信元ポートへの応答の送信 (Send Resp To Src Port)]の各フィールドを[は い (Yes)]に設定します。
- ステップ3 [NAT サポート パラメータ (NAT Support Parameters)] セクションで、[NAT キープアライブ インターバル (NAT Keep Alive Intvl)] フィールドの値を設定します。
- **ステップ4** [外部 IP (EXT IP)]フィールドに、ルータのパブリック IP アドレスを入力します。
- **ステップ5** [内線 (n) (Ext(n))] タブをクリックします。
- **ステップ6** [NAT 設定 (NAT Settings)] セクションで、[NAT マッピング有効 (NAT Mapping Enable)] を [はい(Yes)]に設定します。
- ステップ7 (オプション) [NAT キープアライブ有効 (NAT Keep Alive Enable)]を[はい(Yes)]に設定します。

サービスプロバイダーが、NATポートを開いたままにするために電話機にNATキープアライ ブメッセージを送信するように要求する場合があります。サービスプロバイダーに連絡して 要件を確認してください。 **ステップ8** [すべての変更の送信(Submit All Changes)]をクリックします。

#### 次のタスク

SIP トラフィックを許可するようにルータ上のファイアウォール設定を構成します。

## STUN による NAT マッピングの設定

サービスプロバイダーネットワークがセッションボーダーコントローラ機能を提供していな い場合、他の要件が満たされていれば、Session Traversal Utilities for NAT (STUN)を使用して NAT マッピングを検出することができます。STUN プロトコルを使用すれば、ネットワーク アドレストランスレータ (NAT)の背後で動作するアプリケーションが、ネットワークアド レストランスレータの存在を検出して、マッピングされた(パブリック)IP アドレス (NAT アドレス)と NAT がリモートホストへの User Datagram Protocol (UDP)接続用に割り当てた ポート番号を取得することができます。このプロトコルには、NATの反対(パブリック)側 (通常はパブリックインターネット)に配置されたサードパーティネットワークサーバ (STUN サーバ)からのサポートが必要です。このオプションは、他の方法が使用できない場合にのみ 使用すべき最終手段と見なされています。STUNを使用するには:

- ・ルータが非対称 NAT を使用している必要があります。対称または非対称 NAT の特定(40ページ)を参照してください。
- STUNサーバソフトウェアを実行しているコンピュータをネットワーク上で使用すること ができます。また、パブリック STUN サーバを使用することも、独自の STUN サーバを セットアップすることもできます。

#### 始める前に

電話管理の Web ページにアクセスします。電話の Web ページへのアクセスを参照してください。

#### 手順

- ステップ1 [音声(Voice)] > [SIP] を選択します。
- ステップ2 [NAT サポート パラメータ (NAT Support Parameters)] セクションで、[受信した VIA の処理 (Handle VIA received)]、[受信した VIA の挿入 (Insert VIA received)]、[VIA アドレスの置換 (Substitute VIA Addr)]、[VIA rport の処理(Handle VIA rport)]、[VIA rport の挿入 (Insert VIA rport)]、[送信元ポートへの応答の送信(Send Resp To Src Port)]の各フィールドを[はい(Yes)]に設定します。
- **ステップ3** [NAT サポート パラメータ (NAT Support Parameters)] セクションで、[STUN 有効 (STUN Enable)] フィールドを [はい (Yes)] に設定します。
- ステップ4 [STUN サーバ (STUN Server)]フィールドに、STUN サーバの IP アドレスを入力します。
- **ステップ5** [内線 (n) (Ext(n))] タブをクリックします。

- **ステップ6** [NAT 設定(NAT Settings)] セクションで、[NAT マッピング有効(NAT Mapping Enable)] を [はい(Yes)]に設定します。
- **ステップ7** (オプション) [NAT キープアライブ有効 (NAT Keep Alive Enable)]を[はい(Yes)]に設定 します。

サービスプロバイダーが、NAT ポートを開いたままにするために電話機にNAT キープアライ ブメッセージを送信するように要求する場合があります。サービスプロバイダーに連絡して 要件を確認してください。

**ステップ8** [すべての変更の送信(Submit All Changes)] をクリックします。

#### 次のタスク

SIP トラフィックを許可するようにルータ上のファイアウォール設定を構成します。

#### 対称または非対称 NAT の特定

STUN は、対称 NAT を備えたルータでは動作しません。対称 NAT では、IP アドレスが1つの 内部 IP アドレスとポートから、1つの外部のルーティング可能な宛先 IP アドレスとポートに マップされます。別のパケットが同じ送信元 IP アドレスとポートから別の宛先に送信される 場合は、別の IP アドレスとポート番号の組み合わせが使用されます。この方式は制限付きで す。その理由は、内部ホストが特定のポートから外部ホストにパケットを送信してからでなけ れば、内部ホストのその特定のポートにパケットを送信できないためです。

この手順では、syslog サーバが設定され、syslog メッセージを受信する準備が整っていることを前提とします。

ルータが対称 NAT と非対称 NAT のどちらを使用しているかを判断するには:

#### 手順

- ステップ1 ファイアウォールが PC で実行されていないことを確認します(ファイアウォールにより、 syslog ポートがブロックされることがあります)。デフォルトでは、syslog ポートは514です。
- **ステップ2** [音声(Voice)]>[システム(System)]の順にクリックし、[オプションのネットワーク設定 (Optional Network Configuration)]に移動します。
- ステップ3 ポート番号がデフォルトの514以外である場合は、[Syslog サーバ (Syslog Server)]のIPアドレスを入力します。デフォルトであればポート番号を指定する必要はありません。

アドレスとポート番号は Cisco IP Phone から到達可能である必要があります。ポート番号は出 カログのファイル名に表示されます。デフォルトの出力ファイルは syslog.514.logです(ポー ト番号を指定しなかった場合)。

**ステップ4** [デバッグ レベル (Debug Level)]を[エラー (Error)]、[通知 (Notice)]、または[デバッグ (Debug)]に設定します。

- ステップ5 SIP シグナリング メッセージをキャプチャするには、[Ext] タブをクリックし、[SIP 設定(SIP Settings)]に移動します。[SIP デバッグ オプション(SIP Debug Option)]を[フル(Full)]に 設定します。
- **ステップ6** お使いのルータが使用している NAT の種類に関する情報を収集するには、[SIP] タブをクリックし、[NAT サポート パラメータ (NAT Support Parameters)]に移動します。
- **ステップ7** [音声(Voice)]>[SIP]の順にクリックし、[NAT サポート パラメータ(NAT Support Parameters)]に移動します。
- **ステップ8** [STUN テスト有効(STUN Test Enable)] を [はい(Yes)] に設定します。
- **ステップ9** ログファイルのデバッグメッセージを確認して、NATのタイプを判定します。デバイスが対称 NAT を使用していることを示すメッセージがあれば、STUN を使用できません。
- ステップ10 [すべての変更の送信(Submit All Changes)]をクリックします。

# ダイヤル プラン

## ダイヤル プランの概要

ダイヤルプランは、数字の解釈方法と送信方法を決定します。また、ダイヤル番号が受理され たのか拒否されのたかを決定します。ダイヤルプランを使用すると、ダイヤルが容易になりま す。また、長距離電話や国際電話などの特定の種類のコールをブロックできます。

IP 電話のダイヤルプランを設定するには、電話機の Web ユーザインターフェイスを使用します。

このセクションでは、ダイヤルプランについて理解しておく必要があること、およびユーザ固 有のダイヤルプランを設定する手順について説明します。

Cisco IP Phone にはさまざまなレベルのダイヤル プランが用意されており、それによって数字のシーケンスを処理します。

ユーザが電話機のスピーカーボタンを押すと、次のイベントシーケンスが開始されます。

- 1. 電話機がダイヤルされた数字の収集を開始します。数字間タイマーが開始され、数字の間 の経過時間が追跡されます。
- ディジット間タイマー値に達するか、または別の終了イベントが発生すると、電話機が、 ダイヤルされた数字と IP 電話のダイヤル プランを比較します。このダイヤル プランは、 電話機 Web ユーザインターフェイスの [ダイヤル プラン (Dial Plan)] セクションの [音声 (Voice)] [Ext(n)] で設定します。

## ディジット シーケンス

ダイヤルプランには一連のディジットシーケンスが含まれており、各シーケンスは|文字で区 切られています。シーケンス全体のコレクションはカッコで囲まれています。ダイヤルプラン 内の各ディジットシーケンスは、ユーザが押したキーにそれぞれ一致する一連の要素で構成されます。

| ディジット シーケンス                               | 機能                                                                                                    |
|-------------------------------------------|----------------------------------------------------------------------------------------------------|
| 01234567890*#                             | ユーザが電話機のキーパッドで押す必要があるキーを表す文字。                                                                                        |
| Х                                         | 電話機のキーパッドの任意の文字。                                                                                                    |
| [sequence]                                | 角カッコ内の文字で、承認済みのキー押下リストが作成され<br>ます。ユーザはリストにある任意のキーを押すことができま<br>す。                                                     |
|                                           | たとえば、数値範囲 [2-9] の場合、ユーザは 2 から 9 の数字<br>を 1 つ押すことができます。                                                               |
|                                           | 数値範囲には他の文字を含めることができます。たとえば、<br>[35-8*]の場合、ユーザは3、5、6、7、8、または*を押す<br>ことができます。                                          |
| . (ピリオド)                                  | ピリオドは要素の反復を示します。ダイヤルプランでは、0<br>または複数の数字エントリが承認されます。たとえば、01.<br>の場合、ユーザは0、01、011、0111 などを押すことができ<br>ます。               |
| <dialed:substituted></dialed:substituted> | この形式は、シーケンスが送信されたときに、特定の dialed 番号が substituted 文字に置き換えられることを示します dialed ディジットは $0 \sim 9$ を指定できます。次に例を示します。         |
|                                           | <8:1650>xxxxxx                                                                                                    |
|                                           | ユーザが 8 に続く 7 桁の番号を押した場合、ダイヤルした 8<br>がシーケンス 1650 に自動的に置き換えられます。ユーザが<br>85550112 をダイヤルした場合、16505550112 が送信されま<br>す。    |
|                                           | dialed パラメータが空で、substituted フィールドに値が指定<br>されている場合は、どの番号も置き換えられず、常に<br>substituted 値が送信される文字列の先頭に付加されます。次<br>に例を示します。 |
|                                           | <:1>xxxxxxxxx                                                                                                    |
|                                           | ユーザが 9725550112 をダイヤルし、シーケンスの先頭に番号1が追加されている場合、19725550112 が送信されます。                                                   |

スペースは無視されますが、読みやすくするために使用できます。

| ディジット シーケンス | 機能                                                                                                    |
|-------------|----------------------------------------------------------------------------------------------------|
| , (カンマ)     | 外線ダイヤル トーンを再生する数字の間に、インターシー<br>ケンス トーンが再生(および配置)されます。次に例を示<br>します。                                                               |
|             | 9, 1xxxxxxxxx                                                                                                    |
|             | ユーザが9を押すと、外線ダイヤルトーンが再生されます。<br>このトーンは、ユーザが1を押すまで鳴り続けます。                                                                          |
| !(感嘆符)      | ダイヤル シーケンス パターンを禁止します。次に例を示し<br>ます。                                                                                              |
|             | 1900xxxxxxx !                                                                                                    |
|             | 1900 で始まるすべての 11 桁のシーケンスを拒否します。                                                                                                  |
| *xx         | ユーザは2桁のスター コードを入力できます。                                                                                                    |
| S0 または L0   | [桁間タイマーマスターオーバーライド(Interdigit Timer<br>Master Override)]の場合、soを入力して桁間ショートタイ<br>マーを0秒に減らすか、またはLoを入力して桁間ロングタ<br>イマーを0秒に減らすことができます。 |
| Р           | 一時停止するには、P、一時停止する秒数、およびスペース<br>を入力します。この機能は通常、ホットラインやウォームラ<br>インの実装に使用されます。0はホットラインの遅延、0以<br>外はウォームラインの遅延を表します。次に例を示します。         |
|             | P5                                                                                                    |
|             | 5秒間の一時停止を導入します。                                                                                                    |

## ディジット シーケンスの例

次の例は、ダイヤル プランに入力できるディジット シーケンスを示しています。

完全なダイヤルプランエントリでは、シーケンスはパイプ文字())で区切られ、一連のシー ケンス全体はカッコで囲まれます。

([1-8]xx | 9, xxxxxxx | 9, <:1>[2-9]xxxxxxxxx | 8, <:1212>xxxxxxx | 9, 1 [2-9] xxxxxxxxx | 9, 1 9, 1 900 xxxxxxx ! 9, 011xxxxxx. | 0 | [49]11 )

・システムの内線番号:

([1-8]xx | 9, xxxxxxx | 9, <:1>[2-9]xxxxxxxxx | 8, <:1212>xxxxxxx | 9, 1 [2-9] xxxxxxxxx | 9, 1 900 xxxxxxx ! | 9, 011xxxxxx. | 0 | [49]11 )

[1-8] xx ユーザは1~8の数字で始まる3桁の番号をダイヤルできます。システムで4桁の内線番号を使用している場合は、[1-8] xxx 文字列を入力します。

•7桁の番号を使用した市内ダイヤル:

([1-8]xx | 9, xxxxxxx | 9, <:1>[2-9]xxxxxxxxx | 8, <:1212>xxxxxxx | 9, 1 [2-9] xxxxxxxxx | 9, 1 900 xxxxxxx ! | 9, 011xxxxxx. | 0 | [49]111)

9, xxxxxxx ユーザが9を押すと、外線ダイヤルトーンが聞こえます。市内電話と同様に、 任意の7桁の番号を入力できます。

・3 桁の市外局番と7桁の市内番号を使用した市内ダイヤル:

([1-8]xx | 9, xxxxxxx | 9, <:1>[2-9]xxxxxxxxx | 8, <:1212>xxxxxxx | 9, 1 [2-9] xxxxxxxxx | 9, 1 900 xxxxxxx ! | 9, 011xxxxxx. | 0 | [49]11 )

9, <:1>[2-9] xxxxxxxx この例は、ローカルエリアコードが必要な場合に便利です。ユー ザが9を押すと、外線ダイヤルトーンが聞こえます。ユーザは2~9の数字で始まる10 桁の番号を入力する必要があります。番号をキャリアに送信する前に、1のプレフィック スが自動的に挿入されます。

・自動的に挿入された3桁の市外局番を使用した市内ダイヤル:

([1-8]xx | 9, xxxxxxx | 9, <:1>[2-9]xxxxxxxxx | 8, <:1212>xxxxxxx | 9, 1 [2-9] xxxxxxxxx | 9, 1 900 xxxxxxx ! | 9, 011xxxxxx. | 0 | [49]11 )

8, <:1212>xxxxxxx この例は、キャリア側はローカルエリアコードを必須にしているが、 ほとんどの通話が1つの市外局番に発信される場合に便利です。ユーザが8を押した後 に、外線ダイヤルトーンが聞こえます。任意の7桁の番号を入力できます。番号をキャリ アに送信する前に、1のプレフィックスと212の市外局番が自動的に挿入されます。

・米国の長距離ダイヤル:

([1-8]xx | 9, xxxxxxx | 9, <:1>[2-9]xxxxxxxxx | 8, <:1212>xxxxxxx | 9, 1 [2-9] xxxxxxxxx | 9, 1 900 xxxxxxx ! | 9, 011xxxxxx. | 0 | [49]11 )

9,1 [2-9] xxxxxxxx ユーザが9を押すと、外線ダイヤルトーンが聞こえます。ユーザは1で始まり、2~9の数字が続く任意の11桁の番号を入力できます。

•ブロック番号:

([1-8]xx | 9, xxxxxxx | 9, <:1>[2-9]xxxxxxxxx | 8, <:1212>xxxxxxx | 9, 1 [2-9] xxxxxxxxx | 9, 1 900 xxxxxxx ! | 9, 011xxxxxx. | 0 | [49]11 )

9,1 900 xxxxxxx ! このディジット シーケンスは、高額料金や不適切なコンテンツに関連する番号(米国の1-900番号など)にユーザがダイヤルしないようにする場合に便利です。ユーザが9を押すと、外線ダイヤルトーンが聞こえます。1900で始まる11桁の番号を入力すると、そのコールは拒否されます。

米国の国際ダイヤル:

([1-8]xx | 9, xxxxxxx | 9, <:1>[2-9]xxxxxxxxx | 8, <:1212>xxxxxxx | 9, 1 [2-9] xxxxxxxxx | 9, 1 900 xxxxxxx ! | 9, 011xxxxxx. | 0 | [49]11 )

9,011xxxxxx ユーザが9を押すと、外線ダイヤルトーンが聞こえます。ユーザは米国からの国際電話と同様に、011 で始まる任意の番号を入力できます。

• 情報番号:

([1-8]xx | 9, xxxxxxx | 9, <:1>[2-9]xxxxxxxxx | 8, <:1212>xxxxxxx | 9, 1 [2-9] xxxxxxxxx | 9, 1 900 xxxxxxx ! | 9, 011xxxxxx. | 0 | [49]11 )

0 | [49]11 この例には、パイプ文字で区切られた2桁のシーケンスが含まれています。 ユーザは最初のシーケンスで0をダイヤルしてオペレータにつなぐことができ、2番目の シーケンスで411(地域情報)または911(緊急サービス)を入力できます。

## ダイヤルされた番号の承認と伝送

ユーザが一連のディジットをダイヤルすると、ダイヤルプランの各シーケンスは候補として試 されます。シーケンスが一致すると、一連の候補となるディジットシーケンスが形成されま す。ユーザがさらにディジットを入力すると、候補のセットが1つだけになるか、有効な候補 がなくなるまで減少していきます。終了イベントが発生すると、IP PBX はユーザがダイヤル したシーケンスを受け入れてコールを開始するか、または無効なシーケンスとして拒否しま す。ダイヤルされたシーケンスが無効な場合、ユーザにはリオーダー(ファストビジー)音が 聞こえます。

次の表に、終了イベントの処理方法を示します。

| 終了イベント                                      | 処理                                                                                    |
|---------------------------------------------|---------------------------------------------------------------------------------------|
| ダイヤルされた番号がダイヤル プラン内のい<br>ずれのシーケンスとも一致しない。   | 番号が拒否される。                                                                             |
| ダイヤルされた番号がダイヤル プラン内の1<br>つのシーケンスと完全に一致している。 | ダイヤル プランでそのシーケンスが許可され<br>ている場合、その番号は受け入れられ、ダイ<br>ヤル プランに従って送信されます。                    |
|                                             | ダイヤル プランでそのシーケンスがブロック<br>されている場合、その番号は拒否されます。                                         |
| タイムアウトが発生する。                                | 適用可能な桁間タイマーで指定されている時<br>間内に、ダイヤルされた番号がダイヤルプラ<br>ンのディジットシーケンスと一致しない場合、<br>その番号は拒否されます。 |
|                                             | 桁間ロングタイマーは、ダイヤルされた番号<br>がダイヤル プラン内のいずれのディジット<br>シーケンスとも一致しない場合に適用されま<br>す。            |
|                                             | デフォルト:10秒                                                                             |
|                                             | 桁間ショートタイマーは、ダイヤルされた番<br>号がダイヤルプラン内の1つ以上の候補シー<br>ケンスと一致する場合に適用されます。デフォ<br>ルト:3秒        |

| 終了イベント                                       | 処理                                                                               |
|----------------------------------------------|----------------------------------------------------------------------------------|
| ユーザが IP Phone の画面で#キーまたはダイ<br>ヤル ソフトキーを押します。 | シーケンスが完了し、ダイヤル プランでその<br>シーケンスが許可されている場合、その番号<br>は受け入れられ、ダイヤル プランに従って送<br>信されます。 |
|                                              | シーケンスが不完全か、またはダイヤル プラ<br>ンによってブロックされている場合、その番<br>号は拒否されます。                       |

## ダイヤル プランタイマー(オフフックタイマー)

ダイヤルプランタイマーはオフフックタイマーと見なすことができます。このタイマーは、 電話をオフフックした時点で開始されます。指定された秒数以内に番号がダイヤルされなかっ た場合、タイマーが切れて、NULLエントリが評価されます。NULLエントリを許可する特別 なダイヤルプラン文字列を使用している場合を除き、コールは拒否されます。ダイヤルプラ ンタイマーのデフォルト長は5秒です。

#### ダイヤル プラン タイマーの構文

- 構文: (Ps <: n > | dial plan)
  - ・s: 秒数。Pの後に数字が入力されていない場合、デフォルトタイマーの5秒が適用されます。タイマーが0秒に設定されている場合、電話機がオフフックになると、コールは自動的に指定された内線番号に送信されます。
  - n:(オプション):タイマーの期限が切れたときに自動的に送信する番号。内線番号や DID番号を入力できます。番号は図に示されているように送信されるため、ワイルドカー ド文字は使用できません。番号置換 <:n>を省略した場合、指定した秒数後に、ユーザに はリオーダー(ファストビジー)音が聞こえます。

#### ダイヤル プラン タイマーの例

ユーザが電話機をオフフックしてからダイヤルを開始するまでの時間を延長できます。

(P9 | (9,8<:1408>[2-9]xxxxxx | 9,8,1[2-9]xxxxxxxxx | 9,8,011xx. | 9,8,xx.|[1-8]xx)

P9は、ユーザが電話機をオフフックしてからダイヤルを開始するまで9秒間あることを意味 します。9秒以内にいずれの数字も押さなかった場合、ユーザにはリオーダー(ファスト ビ ジー)音が聞こえます。より長いタイマーを設定することで、ユーザが数字を入力するまでの 時間を延長できます。

システムダイヤルプラン上のすべてのシーケンスに対するホットラインを作成するには:

(P9<:23> | (9,8<:1408>[2-9]xxxxx | 9,8,1[2-9]xxxxxx | 9,8,011xx. | 9,8,xx. |[1-8]xx) P9<:23> は、ユーザが電話機をオフフックしてからダイヤルを開始するまで9秒間あることを 意味します。9秒以内にいずれの数字も押さなかった場合、コールは自動的に内線番号23に送 信されます。 内線用のラインボタン上でホットラインを作成するには:

(PO <:1000>)

タイマーが0秒に設定されている場合、電話機がオフフックになると、コールは自動的に指定 された内線番号に送信されます。このシーケンスは、クライアント電話機の内線2以上の電話 機ダイヤルプランに入力します。

#### 桁間ロング タイマー(不完全エントリ タイマー)

このタイマーは、不完全エントリタイマーと見なすことができ、ダイヤルされた番号間の間隔 を測定します。ダイヤルされた番号がダイヤルプラン内のディジットシーケンスと一致しな い間は適用されます。ユーザが指定された秒数以内に別の番号を入力した場合を除き、エント リは不完全だと評価され、コールが拒否されます。デフォルト値は10秒です。

ここでは、ダイヤルプランの一部としてタイマーを編集する方法について説明します。また、 すべてのコールのデフォルトの桁間タイマーを制御する制御タイマーを変更することもできま す。

#### 桁間ロングタイマーの構文

構文: L:s, (dial plan)

- •s: 秒数。L: の後に数字が入力されていない場合、デフォルトタイマーは5秒です。タイ マーが0秒に設定されている場合、電話機がオフフックになると、コールは自動的に指定 された内線番号に送信されます。
- タイマーシーケンスがダイヤルプランの最初のカッコの左側に表示される点に注意してください。

#### 桁間ロングタイマーの例

L:15, (9,8<:1408>[2-9]xxxxxx | 9,8,1[2-9]xxxxxxxxx | 9,8,011xx. | 9,8,xx.|[1-8]xx)

L:15 は、ユーザはこのダイヤルプランを使用して、桁間ロングタイマーが切れる前に、次の 番号入力まで最大15秒間一時停止できることを意味します。この設定は、ダイヤル中に名刺 やその他の印刷物から番号を読み取っている営業担当者などのユーザにとって特に便利です。

### 桁間ショート タイマー(完全エントリ タイマー)

このタイマーは、完全エントリタイマーと見なすことができ、ダイヤルされた番号間の間隔を 測定します。このタイマーは、ダイヤルされた番号がダイヤルプラン内の少なくとも1つの ディジットシーケンスと一致する場合に適用されます。ユーザが指定された秒数以内に別の番 号を入力した場合を除き、エントリが評価されます。エントリが有効な場合、コールが続行さ れます。エントリが無効な場合、コールが拒否されます。

デフォルト:3秒

#### 桁間ショートタイマーの構文

構文1:S:s, (dial plan)

この構文は、カッコ内のダイヤルプラン全体に新しい設定を適用する場合に使用します。

#### 構文 2: sequence Ss

この構文は、特定のダイヤリングシーケンスに新しい設定を適用する場合に使用します。

s: 秒数。Sの後に数字が入力されていない場合、デフォルトタイマーの5秒が適用されます。

#### 桁間ショートタイマーの例

ダイヤルプラン全体のタイマーを設定するには:

S:6, (9,8<:1408>[2-9]xxxxxx | 9,8,1[2-9]xxxxxxxxx | 9,8,011xx. | 9,8,xx. | [1-8]xx)

S:6は、ユーザは電話機をオフフックして番号を入力しているときに、桁間ショートタイマー が切れる前に、次の番号入力まで最大15秒間一時停止できることを意味します。この設定は、 ダイヤル中に名刺やその他の印刷物から番号を読み取っている営業担当者などのユーザにとっ て特に便利です。

ダイヤル プラン内の特定のシーケンスのインスタント タイマーを設定します。

(9,8<:1408>[2-9]xxxxxx | 9,8,1[2-9]xxxxxxx0 | 9,8,011xx. | 9,8,xx.|[1-8]xx)

9,8,1[2-9]xxxxxxxS0は、タイマーが0に設定されている場合、ユーザがシーケンスの最後の 数字をダイヤルしたときにコールが自動的に送信されることを意味します。

## IP フォンでのダイヤル プランの編集

#### 始める前に

電話管理の Web ページにアクセスします。電話の Web ページへのアクセスを参照してください。

#### 手順

- **ステップ1 |音声(Voice)| > |内線(n)(Ext(n))|**(ここで、n は内線番号)を選択します。
- **ステップ2** [ダイヤル プラン (Dial Plan) ] セクションまでスクロールします。
- ステップ3 [ダイヤル プラン (Dial Plan)] フィールドに数字シーケンスを入力します。

デフォルト (US ベース) のシステム全体のダイヤル プランがフィールドに自動表示されます。

**ステップ4** 数字シーケンスを削除したり、数字シーケンスを追加したり、ダイヤルプラン全体を新しいダ イヤルプランで置き換えることができます。 各数字シーケンスはバーティカルバーで区切り、一連の数字シーケンス全体を括弧で囲みま す。例:

(9,8<:1408>[2-9]xxxxxx | 9,8,1[2-9]xxxxxxxxx | 9,8,011xx.| 9,8,xx.|[1-8]xx)

- **ステップ5** [すべての変更の送信(Submit All Changes)] をクリックします。 電話機が再起動します。
- ステップ6 ダイヤルプランに入力した各数字シーケンスでコールを正常に完了できることを確認します。
   (注) リオーダー(ファストビジー)音が聞こえる場合は、入力内容を確認し、ダイヤル プランを適切に変更します。

## 制御タイマーのリセット

特定の番号シーケンスまたはコールのタイプ専用のタイマー設定を編集する必要がある場合 は、ダイヤルプランを編集できます。

#### 始める前に

電話管理の Web ページにアクセスします。電話の Web ページへのアクセスを参照してください。

#### 手順

- ステップ1 [音声(Voice)]>[地域(Regional)]を選択します。
- ステップ2 [制御タイマー値(秒) (Control Timer Values (sec))] セクションまでスクロールします。
- ステップ3 [桁間ロングタイマー (Interdigit Long Timer)]フィールドと[桁間ショートタイマー (Interdigit Short Timer)]フィールドに必要な値を入力します。
- ステップ4 [すべての変更の送信 (Submit All Changes)]をクリックします。

## 地域パラメータと補足サービス

## 地域パラメータ

電話機の Web ユーザインターフェイスでは、[地域(Regional)]タブを使用して、制御タイ マー値、ディクショナリサーバスクリプト、言語選択、ローカリゼーションを変更するため のロケールなどの地域設定とローカル設定を構成します。[地域(Regional)]タブには、次の セクションがあります。

- •[コールプログレストーン(Call Progress Tones)]: すべての着信音の値が表示されます。
- [特殊呼び出し音パターン(Distinctive Ring Patterns)]: 呼び出し音調では、電話の呼び出しをアナウンスする呼出音パターンを定義します。
- ・[制御タイマー値(Control Timer Values)]: すべての値が秒単位で表示されます。
- •[特定業種向けサービス アクティベーション コード(Vertical Service Activation Codes)]: コールバック アクティベーション コードとコールバック非アクティベーション コードが 含まれます。
- [発信コール コーデック選択コード (Outbound Call Codec Selection Codes)]: 音声品質を 定義します。
- •[時間(Time)]: ローカルの日付、時刻、タイムゾーン、およびサマータイムが含まれま す。
- •[言語(Language)]:ディクショナリサーバスクリプト、言語選択、およびロケールが含 まれます。

## 制御タイマー値の設定

#### 始める前に

電話管理の Web ページにアクセスします。電話の Web ページへのアクセスを参照してください。

#### 手順

ステップ1 [音声(Voice)]>[地域(Regional)]を選択します。
 ステップ2 [制御タイマー値(秒) (Control Timer Values (sec))]セクションのフィールドに値を設定します。
 ステップ3 [すべての変更の送信(Submit All Changes)]をクリックします。

## Cisco IP Phone のローカライズ

#### 始める前に

電話管理の Web ページにアクセスします。電話の Web ページへのアクセスを参照してください。

手順

- ステップ1 [音声(Voice)]>[地域(Regional)]を選択します。
- ステップ2 [時間 (Time)]セクションと[言語 (Language)]セクションのフィールドに値を設定します。
- **ステップ3** [すべての変更の送信(Submit All Changes)] をクリックします。

#### 時刻と日付の設定

Cisco IP Phone は、次の3つの方法のいずれかで時刻の設定を取得します。

•NTP サーバ:電話機は、起動すると、最初の Network Time Protocol (NTP) サーバに接続 して時刻を取得することを試みます。電話機は、その時刻を NTP サーバと定期的に同期 させます。同期の周期は1時間に固定されています。更新の間、電話機は内部クロックで 時刻を追跡します。

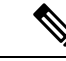

(注) NTP時刻は、電話画面のメニューオプションを使用して設定する
 時刻よりも優先されます。手動で時刻を入力すると、この設定が
 有効になります。その後の NTP 同期時に、NTP 時刻が表示され
 るように時刻 ID が修正されます。
 手動で電話時間を入力すると、その動作を警告するポップアップ
 が表示されます。

・手動セットアップ:電話機のWebユーザインターフェイスを使用して、時刻と日付を手動で入力できます。ただし、この値はNTP時刻またはSIPメッセージ日付によって上書きされます(いずれかが電話機が使用可能な場合)。手動セットアップでは、時刻を24時間形式のみで入力する必要があります。

NTP サーバと SIP 日付ヘッダー サーバを GMT 時間で表した時刻。ローカル時刻は、地域のタ イム ゾーンに従って GMT をオフセットすることで取得されます。

タイムゾーンパラメータは、電話機のWebユーザインターフェイスまたはプロビジョニング によって設定できます。この時刻は、時刻補正(HH/mm)パラメータによってさらにオフセッ トできます。このパラメータは、24時間形式で入力する必要があり、IP電話画面から設定す ることもできます。

タイムゾーンと時間オフセット(HH/mm)のオフセット値は、時刻と日付の手動設定には適用されません。

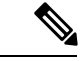

(注) ログメッセージとステータスメッセージの時刻はUTC時刻であり、タイムゾーン設定の影響 を受けません。

## 夏時間の設定

電話機は、夏時間の自動調整をサポートします。

(注) ログメッセージとステータスメッセージの時刻はUTC時刻です。タイムゾーン設定の影響は 受けません。

#### 始める前に

電話管理の Web ページにアクセスします。電話の Web ページへのアクセスを参照してください。

#### 手順

- ステップ1 [音声(Voice)]>[地域(Regional)]を選択します。
- **ステップ2** [夏時間有効 (Daylight Saving Time Enable)] ドロップダウン リスト ボックスを [はい (Yes)] に設定します。
- ステップ3 [夏時間ルール (Daylight Saving Time Rule)]フィールドに、DST ルールを入力します。この値は、発信者 ID 上のタイムスタンプに影響します。
- ステップ4 [すべての変更の送信 (Submit All Changes)] をクリックします。

#### サマータイムの例

次は、米国のサマータイムの設定例です。4月の第1日曜日の午前零時に1時間加えて始まり、 10月の最終日曜日の午前零時に終わります。1時間追加(米国、北アメリカ)

```
start=4/1/7/0:0:0;end=10/31/7/0:0:0;save=1
start=4/1/7;end=10/-1/7;save=1
start=4/1/7/0;end=10/-1/7/0;save=1
```

次は、エジプトのサマータイムの設定例です。4月の最終日曜日の午前零時に始まり、9月の 最終日曜日の午前零時に終わります。

start=4/-1/7;end=9/-1/7;save=1 (Egypt)

次は、ニュージーランドのサマータイムの設定例です(バージョン 7.5.1 以降)。10 月の第1 日曜日の午前零時に始まり、3 月の第3 日曜日の午前零時に終わります。

start=10/1/7;end=3/22/7;save=1 (New Zealand)

次の例には、3月に始まる新しい変更が反映されています。DST は3月の第2日曜日に始ま り、11月の第1日曜日に終わります。

start=3/8/7/02:0:0;end=11/1/7/02:0:0;save=1

次は、最終月曜日(4月8日以前)に始まり、第1水曜日(5月8日後)に終わるサマータイムの設定例です。

start=4/-8/1;end=5/8/3;save=1

## 電話機上での表示言語の選択

[言語選択(Language Selection)] パラメータを使用して、電話機のデフォルト表示言語を選択 します。値は、ディクショナリサーバがサポートしている言語のいずれかと一致する必要があ ります。スクリプト(dx 値)は次のとおりです。

- <Language\_Selection ua ="na">
- </Language\_Selection>

[言語選択(Language Selection)] パラメータはデフォルトで空白に設定されます。最大文字数は 512 です。次に例を示します。

<Language\_Selection ua="na"> Spanish </Language Selection>

起動時に、電話機が、選択された言語をチェックし、電話設定で指定された TFTP/HTTP プロ ビジョニング サーバからディクショナリをダウンロードします。ディクショナリはサポート Web サイトで入手できます。

#### 手順

**ステップ1** [アプリケーション(Applications)] ボタン 💁を押します。

- **ステップ2** [デバイス管理 (Device administration)]を選択します。
- ステップ3 [言語(Language)] までスクロールします。
- ステップ4 目的の言語を選択し、[設定(Set)]を選択します。

## ディクショナリ サーバ スクリプト

ディクショナリ サーバ スクリプトでは、ディクショナリ サーバの場所、使用可能な言語、お よび関連ディクショナリを定義します。構文は次のとおりです。

Dictionary\_Server\_Script
serv=tftp://192.168.1.119/
;d0=English;x0=enS v101.xml;d1=Spanish;x1=esS v101.xml

アジアのロケール(日本語、中国語、韓国語)を含めるために、フォントファイルの構文に は、flタグおよびディクショナリスクリプトの対応するフォントファイルが含まれています。

```
Dictionary_Server_Script
serv=http://10.74.128.101/Language_11_1_1_Drop2/;
d1=ja-JP_88xx-11.1.1.1004;x1=ja-JP_88xx-11.1.1.1004.xml;
f1=ja-JP_88xx-11.1.1.1004.ttf;
```

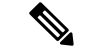

(注)

TFTP、HTTP、および HTTPS プロトコルを使用して、ディクショナリをダウンロードできま す。

デフォルトは空白で、最大文字数は512です。詳細な形式は次のとおりです。

```
serv={server ip port and root path};
d0=language0;x0=dictionary0 filename;
d1=language1;x1=dictionary1 filename;
d2=language2;x2=dictionary2 filename;
d3=language3;x3=dictionary3 filename;
d4=language4;x4=dictionary4 filename;
d5=language6;x5=dictionary5 filename;
d6=language6;x6=dictionary6 filename;
d8=language8;x8=dictionary8 filename;
d9=language9;x9=dictionary9 filename;
```

ディクショナリスクリプト内のアジアのロケールは、dl、xl、またはflタグでのみ指定でき、 d2 ~ d9 タグでは指定できません。アジアのロケールを適用するには、そのロケールがディク ショナリ サーバスクリプトで指定されている最初のロケールである必要があります。また、 他のロケールは指定できません。ロケールファイルとフォントファイルはモデルに固有です。 例:

Cisco IP Phone は以下の言語ロケールをサポートしています。

- •なし:英語(米国)
- bg-BG:ブルガリア語
- zh-HK:中国語(香港)
- zh-CN: 簡体字中国語
- cs-CZ: チェコ語
- da-DK: デンマーク語
- fi-FI:フィンランド語
- fr-FR:フランス語
- de-DE:ドイツ語
- ja-JP:日本語
- •ko-KR:韓国語
- es-ES : スペイン語 (ES)
- en-GB : イギリス英語
- ・hr-HR:クロアチア語
- hu-HU: ハンガリー語

- it-IT: イタリア語
- nl-NL: オランダ語
- no-NO:ノルウェー語
- pl-PL : ポーランド語
- pt-PT:ポルトガル語
- sk-SK:スロバキア語
- sl-SL:スロベニア語
- sv-SE:スウェーデン語
- tr-TR: トルコ語

#### ローカリゼーション設定の例

#### 言語の選択:フランス語

(エントリ dx はディクショナリ スクリプトがサポートする言語のいずれかと一致する必要が あります)。

#### ロケール: fr-FR

(エントリ lx は [ロケール (Locale)]オプション リストに含まれている必要があります)。

## Cisco IP Phone 8800 シリーズのマニュアル

お使いの言語、電話機モデル、および電話ファームウェアリリースに固有の資料を参照してください。次のドキュメント URL から参照してください。

https://www.cisco.com/c/en/us/support/collaboration-endpoints/ ip-phone-8800-series-multiplatform-firmware/tsd-products-support-series-home.html

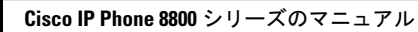